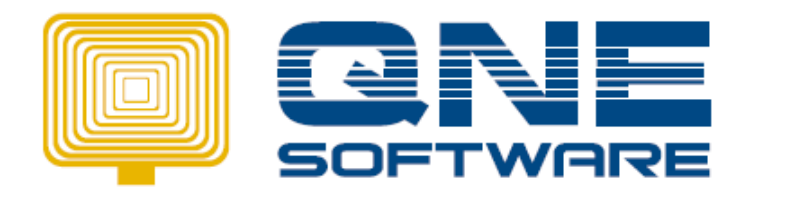

50 Еязу...

1.) Enable GST 2015 in File  $\rightarrow$  Module selection

| Othere _                           | QnE Version 2010<br>With Notwork Schodulor |                                     |
|------------------------------------|--------------------------------------------|-------------------------------------|
| Others •                           | With OnE Messenger                         |                                     |
|                                    | With SMS Gateway Modu                      | le                                  |
|                                    | With SMS Modem Module                      |                                     |
| lodule                             | With Financial Advisor                     |                                     |
| <ul> <li>General Ledger</li> </ul> | Account Receivable                         | <ul> <li>Account Payable</li> </ul> |
| ✓ Stock                            | ✓ Sales                                    | ✓ Purchases                         |
| Enterprise Features                | Partial Delivery                           | Price Group                         |
| Manufacturing                      | Report Writer                              | Premier Features                    |
| ✓ Multi-Location                   | Multi-Currency                             | Project                             |
| WAN Features                       | GST GST                                    | Audit Trail                         |
| Cost Centre                        | SRM                                        | Finance Charges                     |
| ✓ POS                              | Points Management                          | DIY Fields                          |
| DIY Scripts                        | Print Cheque                               | <ul> <li>Deposit</li> </ul>         |
| ✓ Department                       | Advance Currency                           | Landing Cost                        |
| Synchronise                        | Warranty                                   | Roundoff Expense                    |
| Packing List                       | ✓ Item GST/VAT                             | Batch Numbers                       |
| W/TAX                              | Matrix                                     | GST 2015                            |
|                                    | ·                                          | ·                                   |
| unctionality                       |                                            |                                     |

2.) GST setting can be find in :

| i.) GST → G                   | ST Code :                                                                                        |             |
|-------------------------------|--------------------------------------------------------------------------------------------------|-------------|
| <b>Q</b> GST Code Maintenance |                                                                                                  |             |
| GST Code                      |                                                                                                  | Save        |
| Details Attachments           |                                                                                                  | Delete      |
| Tax Code :                    | ]TX6 ── I Default                                                                                | <u>₿</u> ew |
| Transaction Type              | 🕫 Input Tax 🕜 Output Tax                                                                         | Q Search    |
| Description :                 | Purchase with GST incurred at 6% and dirrectly attributable to taxable sup $\blacktriangleright$ |             |
| Description :                 | Purchase with GST incurred at 6% and dirrectly attributable to taxable<br>supplies.              | <u> </u>    |
| Tax Category:                 | Standard-Rated                                                                                   |             |
| Default GST Rate (%)          |                                                                                                  |             |
| GST Posting Account           | 700-9999 GST INPUT TAX                                                                           |             |
| Tax Class                     | <b>*</b>                                                                                         |             |
| Input Tax Code                | ▼                                                                                                |             |
| Output Tax Code               | <b>▼</b>                                                                                         |             |

All Tax code must be save 1 by 1.

iii.) GST  $\rightarrow$  GST Setting :

- Define GST Setting for 'Taxable Period Category' and 'GST Effective Date' in GST Setting Screen

1 month if yearly turnover more than RM5,000,000

3 months if yearly turnover less than RM5,000,000

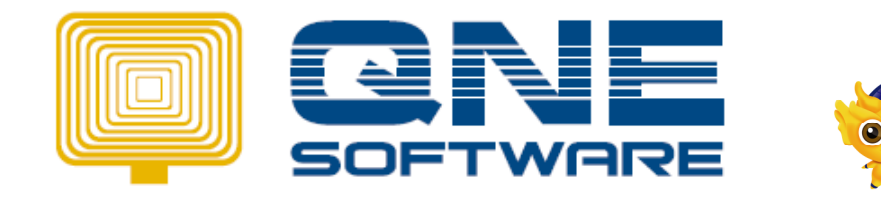

50 Еязу...

| Date Setting                                                               |                          |                |          |
|----------------------------------------------------------------------------|--------------------------|----------------|----------|
| Trushie Deried Category                                                    | A Marth ()               |                |          |
| raxable Period Category:                                                   | I Month(s)               |                |          |
| GST Effective Date:                                                        | 01/04/2015 1             |                |          |
| GST Expiry Date:                                                           | // 1                     |                |          |
|                                                                            |                          |                |          |
|                                                                            |                          |                |          |
|                                                                            |                          |                |          |
| Preset Account Setting                                                     |                          |                |          |
| Customer                                                                   |                          | GST Adjustment |          |
| Bad Debt Wrriten Off:                                                      | 400-2000                 | GST Payable:   | 800-9200 |
|                                                                            |                          |                |          |
| Bad Debt Recovered:                                                        | 300-2000                 | GST Claimable  | 700-9200 |
| GST Bad Debt AR                                                            |                          | GST Input:     | 700-9999 |
| Bad Debt Relief(AR):                                                       | 700-0090                 |                |          |
| Bad Debt Recover(AR):                                                      | 700-0090 📰               | GST Output:    | 800-9999 |
|                                                                            |                          |                |          |
| Supplier                                                                   |                          |                |          |
| Supplier<br>GST Bad Debt AP                                                |                          |                |          |
| GST Bad Debt AP<br>Unpaid Purchase (AP):                                   | 800-0090                 |                |          |
| Supplier<br>GST Bad Debt AP<br>Unpaid Purchase (AP):<br>Payment for Unpaid | 800-0090 m<br>800-0090 m |                |          |

- As you can see, all the GST account already been created: 300-2000 as 'BAD DEBTS RECOVERY' under OTHER INCOME and 400-2000 as 'BAD DEBTS' under EXPENSES in Chart of account if using New Database.
- For existing DB, need to create 1<sup>st</sup> for all GST preset account and set the setting manually.

| IPLE TRADING (M) SDN. BHD Command Centre               | Dates/Presets Defaults                                   |
|--------------------------------------------------------|----------------------------------------------------------|
|                                                        | Date Setting                                             |
| Chart of Accounts                                      | Taxable Period Category: 1 🚔 Month(s)                    |
| ales                                                   | GST Effective Date: 01/04/2015                           |
| E-IIII SALES ADJUSI MENI<br>E-IIII LESS: COST OF SALES | GST Expiry Date: // B                                    |
| ADD: OTHER INCOME                                      |                                                          |
| - 300-0100 DISCOONT RECEIVED                           |                                                          |
| 300-0300 FINANCE CHARGES INCOME                        |                                                          |
| 300-2000 BAD DEBTS RECOVERY                            | Preset Account Setting                                   |
| LESS: EXPENSES                                         | Customer GST Adjustment                                  |
| H CT 400-0000 ADMINISTRATION EXPENSES                  | Bad Debt Wrriten Off: 400-2000 GST Payable: 800-9200     |
| 401-0000 SALES & MARKETING EXPENSES                    | Bad Debt Recovered: 300-2000 - GST Claimable: 700-9200 - |
|                                                        | GST Bad Debt AR                                          |
| ADD: EXTRA ORDINARY INCOME                             | Bad Debt Relief(AR): 700-0090                            |
|                                                        | Bad Debt Recover(AR): 700-0090 GST Output: 800-9999      |
|                                                        | Supplier                                                 |
| CLIBRENT ASSETS                                        | GST Bad Debt AP                                          |
| 700-0000 TRADE DEBTORS                                 | Unpaid Purchase (AP): 800-0090                           |
| - 700-0090 GST LIABILITY- AR                           | Payment for Unpaid 800-0090                              |

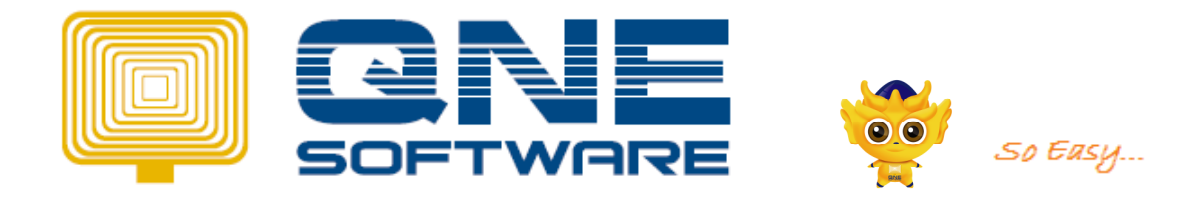

### Remark: The setting in GL Account

| GL Account                                                                                                    |                                                                                                    |               |
|----------------------------------------------------------------------------------------------------|----------------------------------------------------------------------------------------------------|---------------|
| Man     ≜tackments       Account Type :     LESS: EXPENSES       Sub GL Account Of :     □       GL Account Code :     400-2000       Description :     BAD DEBTS | Image: Save     Main     gtachments       Account Type :     ADD: OTHER INCOME       Sub 6L Account Of :     Image: Image: | <u>E Save</u> |
| Debit/Circlik Type     Default Tex Code       Imput Tax Code :     Imput Tax Code :       OutputTax Code :     Imput Tax Code :                                   | Debit/Credi Type<br>Debit Credit Debit Credit DutputTex Code:                                                                                                    |               |
|                                                                                                    |                                                                                                    | Close         |

Account defined for 700-0090 and 800-900 in GST Setting

| 11                                                                                                    | Dates/Presets Defaults                                                              |                                     |                |          |
|----------------------------------------------------------------------------------------------------|-------------------------------------------------------------------------------------|-------------------------------------|----------------|----------|
| That of Accounts           Draft of Accounts           Dynamical Asserts           Dynamical Asserts           Dynamical Asserts           Dynamical Asserts           Dynamical Asserts           Dynamical Date Preficies           Dynamical Date Preficies <td< th=""><th>Date Setting<br/>Taxable Period Category:<br/>GST Effective Date:<br/>GST Expiry Date:</th><th>1 Month(s)<br/>01/04/2015 B<br/>7 / B</th><th></th><th></th></td<> | Date Setting<br>Taxable Period Category:<br>GST Effective Date:<br>GST Expiry Date: | 1 Month(s)<br>01/04/2015 B<br>7 / B |                |          |
|                                                                                                    | Preset Account Setting                                                              |                                     | CETAF          |          |
| TO 900 GST CONTROL ACCOUNT<br>700-9200 GST CLAIMABLE ACCOUNT                                                                                                    | Bad Debt Wrriten Off:                                                               | 400-2000                            | GST Payable:   | 800-9200 |
| CURRENT LIABILITIES                                                                                                    | Bad Debt Recovered:                                                                 | 300-2000                            | GST Claimable: | 700-9200 |
| B00-0000 TRADE CERDITORS                                                                                                    | GST Bad Debt AR<br>Bad Debt Relief(AR):                                             | 700-0090                            | GST Input:     | 700-9999 |
| 800-0200 H.P. CREDITORS     800-0500 AFFILIATE COMPANIES                                                                                                    | Bad Debt Recover(AR):                                                               | 700-0090                            | GST Output:    | 800-9999 |
|                                                                                                    | Supplier<br>GST Bad Debt AP<br>Unpaid Purchase (AP):<br>Payment for Unpaid          | 800-0090                            |                |          |

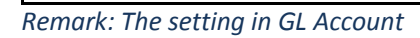

-

| Main Attachmon/s                                                | Save     | Main Attachments                   | I 🔳 Sa |
|-----------------------------------------------------------------|----------|------------------------------------|--------|
| Account Type : CUBRENT ASSETS                                   |          | Account Type : CURRENT LIABILITIES |        |
| Sub GL Account Di :                                             |          | Sub GL Account Of : Time Inactive  |        |
| GLAccount Code : 700-0090                                       |          | GL Account Code : 800-0090         |        |
| Description: GST LIABILITY- AR                                  |          | Description : GST CLAIMABLE - AP   |        |
|                                                                 |          |                                    |        |
| Debit/Credit Type                                               |          | Debit/Credit Type Default Tax Code |        |
| C Debit     C Credit     Input Tax Code :      DutputTax Code : |          | C Debit C Credit Dutput Tax Code : |        |
| Special Account Type Credit Card                                |          | Special Account Type               |        |
|                                                                 |          | None                               |        |
| C Each Account                                                  |          | C Bank Overdraft Account           |        |
| C Stock Account                                                 | <u> </u> | C Creditors Control Account        |        |
| C Purchases Tax                                                 | 1 Help   | C Sales Tax                        | 🛛 🛈 н  |

- Created 700-9200 as 'GST CLAIMABLE ACCOUNT' under CURRENT ASSETS and 800-9200 as 'GST PAYABLE ACCOUNT' under CURRENT LIABILITIES in Chart of account and been define in GST setting.

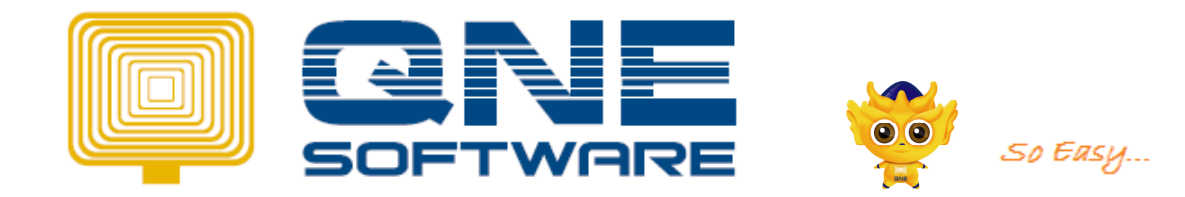

| MPLE TRADING (M) SDN. BHD Command Centre                                                                                                    |                                                                                                    |                                  |                |          |
|----------------------------------------------------------------------------------------------------|----------------------------------------------------------------------------------------------------|----------------------------------|----------------|----------|
|                                                                                                    | Dates/Presets Defaults                                                                                |                                  |                |          |
|                                                                                                    |                                                                                                    |                                  |                |          |
| Chart of Assessed                                                                                                    | Date Setting                                                                                          |                                  |                |          |
| Chart of Accounts                                                                                                    | Texable Period Category:                                                                              | 1 🐣 Month(s)                     |                |          |
|                                                                                                    |                                                                                                    | a a constant and                 |                |          |
| CURRENT ASSETS                                                                                                    | GST Effective Date:                                                                                   | 01/04/2015                       |                |          |
| TT 700-0090 GST LIABILITY- AR                                                                                                    | GST Expiry Date:                                                                                      | // 1                             |                |          |
| 700-0100 OTHER DEBTORS                                                                                                    |                                                                                                    |                                  |                |          |
| 1 700-0300 CASH AT BANK                                                                                                    |                                                                                                    |                                  |                |          |
| TEI 700-0400 CASH IN HAND                                                                                                    |                                                                                                    |                                  |                |          |
|                                                                                                    |                                                                                                    |                                  |                |          |
| 200-0000 DEPOSIT GERGERATHERT                                                                                                    | Preset Account Setting                                                                                |                                  |                |          |
| 700-9000 GST CONTROL ACCOUNT                                                                                                    | Customer                                                                                              |                                  | GST Adjustment |          |
| 700-9200 GST CLAIMABLE ACCOUNT<br>700-9599 GST INPUT TAX                                                                                                    | Bad Debt Wrriten Off:                                                                                 | 400-2000                         | GST Payable:   | 800-9200 |
| CURRENT LIABILITIES                                                                                                    | Bad Debt Recovered:                                                                                   | 300-2000                         | GST Claimable: | 700-9200 |
|                                                                                                    | GST Bad Debt AR                                                                                       |                                  |                |          |
| 800-0000 TRADE CERDITORS                                                                                                    |                                                                                                    |                                  | GST input:     | 700-9999 |
| - 11 800-0000 TRADE CERDITORS<br>- 11 800-0090 GST CLAIMABLE - AP                                                                                                    | Bad Debt Relief(AR):                                                                                  | 700-0090                         |                |          |
|                                                                                                    | Bad Debt Relief(AR):                                                                                  | 700-0090                         | GST Output:    | 800-9999 |
| - 10 800-0000 TRADE CERDITORS<br>- 10 800-0200 GST CLAIMABLE - AP<br>- 10 800-0200 H.P. CREDITORS<br>- 10 800-0200 AFFILIATE COMPANIES<br>- 10 800-0800 DIFECTOR'S ACCOUNT                                                                                                    | Bad Debt Relief(AR):<br>Bad Debt Recover(AR):                                                         | 700-0090 ···                     | GST Output:    | 800-9999 |
| 300-0000         TRADE CEEDITORS           300-0090         CST CLAIMABLE - AP           400-0000         CREDITORS           300-0000         AFFILIATE COMPANIES           300-0000         AFFILIATE COMPANIES           300-0000         DIRECTOR'S ACCOUNT           400-0000         DIRECTOR'S ACCOUNT | Bad Debt Relief(AR):<br>Bad Debt Recover(AR):                                                         | 700-0090 ···                     | GST Output:    | 800-9999 |
| 300-0000 TRADE CERDITORS     100-0090 CST CLAIMABLE - AP     100-0090 CST CLAIMABLE - AP     100-0000 CAP (CEDITORS     100-0000 CIRECTORS ACCOUNT     100-0000 CIRECTORS ACCOUNT     100-0000 CIRESTAX     100-0000 ACCRUALS & OTHER CREDITORS                                                               | Bad Debt Relief(AR):<br>Bad Debt Recover(AR):<br>Supplier<br>GST Bad Debt AP                          | 700-0090                         | GST Output:    | 810-9999 |
|                                                                                                    | Bad Debt Relief(AR):<br>Bad Debt Recover(AR):<br>Supplier<br>GST Bad Debt AP<br>Unpaid Purchase (AP): | 700-0090<br>700-0090<br>800-0090 | GST Output:    | 830-9999 |

Remark: The setting in GL Account

| OL Account                        |       | GL Account                          |          |
|-----------------------------------|-------|-------------------------------------|----------|
| Main Attachments                  | Save  | Main Attachments                    | <u> </u> |
| Account Type: CURRENT LIABILITIES |       | Account Type : CURRENT ASSETS       |          |
| Sub GL Account 0f : Inactive      |       | Sub GL Account Of : 📃 🗌 Inactive    |          |
| GLAccount Code: 800-9200          |       | GL Account Code : 700-9200          |          |
| Description : GST PAYABLE ACCOUNT |       | Description : GST CLAIMABLE ACCOUNT |          |
|                                   |       |                                     |          |
| Cebi/Cedi Type Delault Tax Code   |       | Debit/Credit Type Default Tax Code  |          |
| C Debit C Credit Irput Tax Code : |       | C Debit C Credit Input Tax Code :   |          |
| Special Account Type              |       | Special Account Type Credit Card    |          |
| C Bank Overdiaft Account          |       | C Bank Account                      |          |
| C Creditors Control Account       |       | C Cash Account                      |          |
| C Sale: Tax                       | 🔟 Hob | C Stock Account<br>C Purchases Tax  |          |
|                                   |       | 1                                   |          |

- Account created 700-9999 as 'GST INPUT TAX' under CURRENT ASSETS and 800-9999 as 'GST OUTPUT TAX' under CURRENT LIABILITIES

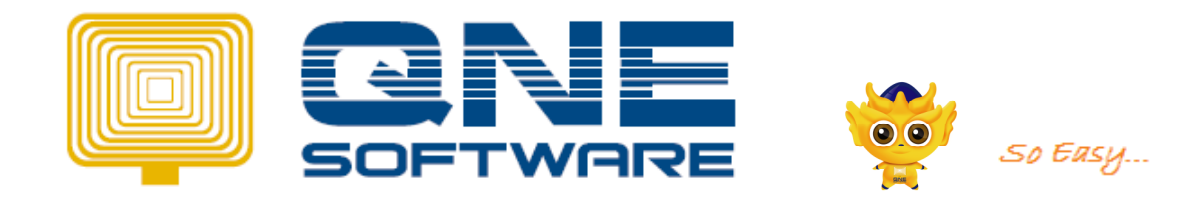

<u>≣ S</u>ave

Close

it Tax Codi Tax Code :

|                                                                                                    | Dates/Presets Defaults                                                                                                    |  |
|----------------------------------------------------------------------------------------------------|----------------------------------------------------------------------------------------------------|--|
| Chart of Accounts  Chart of Accounts  Chart of Accounts  Chart of Accounts  Chart of Accounts  Chart Asserts  Chart of Account fracted Destrors  Chart of Account fracted Destrors  Chart of Ac | Date Setting       Taxable Period Category:       1       GST Effective Date:       01/04/2015       GST Expiry Date:                                                                                                    |  |
| - 1 1 700-0500 STOCK - 1 1 700-0300 DEPOSIT & PREPAYMENT - 1 1 700-0900 H.P. INTEREST SUSPENSE - 1 1 700-9000 GST CONTROL ACCOUNT - 1 1 1 1 1 1 1 1 1 1 1 1 1 1 1 1 1 1                                                                                                    | Preset Account Setting<br>Customer<br>Bad Debt Wrriten Off: 400-2000 GST Adjustment<br>GST Payable: 800-9200                                                                                                    |  |
| -                                                                                                    | Bad Debt Recovered:         300-2000          GST Claimable:         700-9200            GST Bad Debt Relief(AR):         700-0090          GST Input:         700 9939            Bad Debt Relief(AR):         700-0090          GST Output:         800-99999 |  |
| BOO-100 ACCENALS & OTHER CREDITORS     BOO-100 ACCENALS & OTHER CREDITORS     BOO-200 GST PAYABLE ACCOUNT     BOO-999 GST OUTPUT TAX     DONG TERM ASSETS                                                                                                    | Supplier<br>GST Bad Debt AP<br>Unpaid Purchase (AP): 800-0090                                                                                                    |  |

#### Remark: The setting in GL Account

| Main Attachments            |                  | I Save  | Hain Anochments                |
|-----------------------------|------------------|---------|--------------------------------|
| Account Type : CURRENT      | LIABILITIES      |         | Account Tupe : GUBBENT 4       |
| Sub GL Account OF:          | Inactive         |         | Sub SL Account DL              |
| GL Account Code : 000-9993  |                  |         | Fil Account Ende : 700-9999    |
| Description : GST OUTP      | UT TAS           |         | Description - SSTENDING        |
| C Debit F Credit            | Irput Tax Code : |         | © Dobit C Doolit               |
| None                        |                  |         | Special Account Type Credit Ce |
| C Bank Overdraft Account    |                  |         | C Bank Account                 |
| C Creditors Control Account |                  | Liose   | C Debtors Control Account      |
| C Sales Lak                 |                  | Ci Help | C Stock Account                |

### Type of Default Posting in GST Module

#### Input Tax:

- 1. Supplier
- 2. Stock Item
- 3. GL Account
- 4. Tax Code Maintenance

### Output Tax:

- 1. Customer
- 2. Stock Item
- 3. GL Account
- 4. Tax Code Maintenance

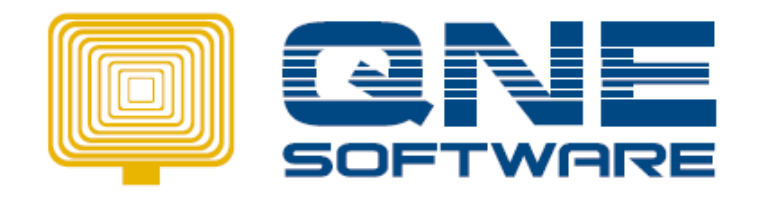

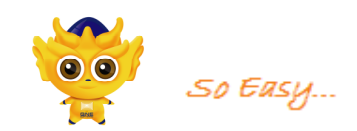

| GST Setting               |        |  |
|---------------------------|--------|--|
| Dates/Presets Defaults    |        |  |
| Default Tax Code Settings |        |  |
| Input Tax                 |        |  |
| Supplier                  |        |  |
| Stock Item                | Up     |  |
| GL Account                |        |  |
| Tax Code Maintenance      | Down   |  |
|                           |        |  |
| Output Tax                |        |  |
| Customer                  |        |  |
| Stock item                | Up     |  |
| GL Account                |        |  |
| Tax Code Maintenance      | Down   |  |
|                           |        |  |
|                           |        |  |
|                           |        |  |
|                           |        |  |
|                           |        |  |
|                           |        |  |
|                           |        |  |
|                           |        |  |
|                           |        |  |
|                           |        |  |
|                           |        |  |
|                           |        |  |
|                           |        |  |
|                           |        |  |
|                           |        |  |
|                           |        |  |
|                           | Update |  |
|                           |        |  |

### Eg : Output Tax GST setting is **Customer** :

Means, the setting is in Debtor Maintenance under GST tab :

| 📿 Debtor                                            |                                                                  | - • •           |
|-----------------------------------------------------|------------------------------------------------------------------|-----------------|
| Debtor                                              | ✓ Clear After Save                                               | ← Previous      |
| Debtor Name : ABC SDN BHD                           |                                                                  | ► Ne <u>x</u> t |
| Dahar Cada y 700 4000                               | Status: Active                                                   | <u>■ S</u> ave  |
| Category : ···                                      | Control Account : 700-0000 ··· Suspend                           | Delete          |
| ,<br>GST Re                                         | gistration No :                                                  | <u>N</u> ew     |
| Details   Others   Picture   Notes   DO Address   C | GST <mark>[g</mark> raph   Attach <u>m</u> ents   <u>M</u> ember | C Search        |
| Default GST Type : Zero-Rated                       |                                                                  |                 |
| , j                                                 | _                                                                |                 |
|                                                     |                                                                  |                 |
|                                                     |                                                                  |                 |
|                                                     |                                                                  |                 |

### Whenever you do any transactions entering with this Debtor, it will auto appear ZR as default Tax code :

| Debtor: 7                  | 700-A002 ···                                                                                                    | Currency : RM Rate : |         | 1.000000 | 00       |            |         |           |            |  |  |  |
|----------------------------|----------------------------------------------------------------------------------------------------|----------------------|---------|----------|----------|------------|---------|-----------|------------|--|--|--|
| Invo<br>to: ABC<br>descrif | Invoice       INVICE NO.: INVICE NO.: |                      |         |          |          |            |         |           |            |  |  |  |
| Account No                 | Account Note Attachments Amendment Detail Posting in Invoice Journals Cancelled                                                                                                    |                      |         |          |          |            |         |           |            |  |  |  |
| Acc Code                   | e Acc Desc                                                                                                    | Description          | Project | Amount   | Tax Code | Tax        | Country | Tax Class | Tax Amount |  |  |  |
| 100-0200                   | SALES - HARDWARE                                                                                                    |                      |         | 500.00   | ZR       | Zero-Rated |         |           |            |  |  |  |
|                            |                                                                                                    |                      |         |          |          |            |         |           |            |  |  |  |
| -                          |                                                                                                    |                      |         |          |          |            |         |           |            |  |  |  |
| -                          |                                                                                                    |                      |         |          |          |            |         |           |            |  |  |  |
|                            |                                                                                                    |                      |         |          |          |            |         |           |            |  |  |  |

Let say if you not define any Tax Code in **debtor maintenance**, system will check for the next tax code setting.

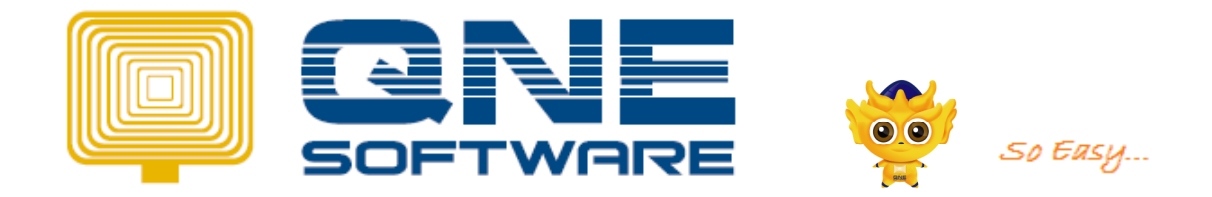

Refer to the GST DEFAULT SETTING image, the next default set is by 'Stock Item'.

So, you need to set the default tax code in Stock maintenance and so on according to the default setting screen.

| Stock It             | ems                                                     | I Clear After Save ☐ Inactive | + Pre <u>v</u> ious |
|----------------------|---------------------------------------------------------|-------------------------------|---------------------|
| Stock Code:          | Barcode :                                               |                               | → Ne <u>s</u> t     |
| Stock Name:          |                                                         |                               |                     |
| Γ                    |                                                         |                               | <u>■ S</u> ave      |
| Description :        | A                                                       | Category :                    | 👼 Delete            |
|                      |                                                         | Group :                       | TS New              |
|                      | -                                                       | Class : ····                  | 0                   |
|                      | 4                                                       | Based UOM :                   | C Search            |
| Details Others F     | rice Group   Picture   Note   Comment   Posting Account | Graph Attachments             |                     |
| List Price :         | 0.00                                                    | Use Serial No.                |                     |
| Minimum Price :      | 0.00 Default:                                           | Prefix :                      |                     |
| Floor Price :        | 0.00                                                    | Suffix :                      |                     |
| Sales Discount :     | Per Item                                                | ,                             |                     |
| Last Selling Price : | 0.00                                                    |                               |                     |
| Purchase Price :     | 0.00                                                    |                               |                     |
| Purchase Discoun     | t:                                                      |                               |                     |
| Last Purchase Pric   | e: 0.00                                                 |                               |                     |
|                      | Create Date : 31/12/200                                 | 1 1                           |                     |
| □ Default GST Cod    | e                                                       |                               |                     |
| locut Tour:          |                                                         |                               |                     |
| Output Tax.          | ,                                                       |                               |                     |
| ouput rax.           | ,                                                       |                               | Close               |

# 1. Example transactions of GST input tax & output tax

#### **Purchase Invoice**

GST Input Tax with Tax Code: <u>TX6</u>

| 1° Purcha                                                                                              | ise Invoice – BIL1                                                                     | .504/001               |         |                |                     |          |      |
|----------------------------------------------------------------------------------------------------|----------------------------------------------------------------------------------------|------------------------|---------|----------------|---------------------|----------|------|
| Detais Others Nates Information Defiver To Attac<br>Creditor: 800-T003 ··· Location:<br>Transfer From: | thments DIY Fields<br>Clegr After Save Project :<br>Received Department :<br>Cancelled |                        |         |                |                     |          |      |
| Purchase Invoice                                                                                       | nclusive                                                                               |                        |         |                |                     |          |      |
| FROM: XYZ SON BHD<br>Address:                                                                          | PURCHASE INVOICE NO.: 81L1504/00<br>DATE: 01/04/2015<br>REF. NO.:<br>CREDITOR DO NO.:  | 1<br>                  |         |                |                     |          |      |
| ATTENTION:<br>Delivery term:                                                                           | CREDITOR INV NO.: BIL1504/00<br>PURCHASER:<br>                                         |                        |         |                |                     |          |      |
| # Stock Code Description Project Departme                                                              | ent Serial No. Qty UDM U. Price Discount                                               | Amount GST Tax Code    | Tax Cou | ntry Fax Clas: | Tax Amount Location | Acc Code | Fron |
|                                                                                                    |                                                                                        |                        |         |                |                     |          |      |
| र <u>ा</u><br>जन्म बहा                                                                                 | TOTAL                                                                                  | 1.000.00               |         |                |                     |          |      |
| TOTAL GST AMOUNT:                                                                                      | 60.00 NET TOTAL:                                                                       | 1,060.00               |         |                |                     |          |      |
|                                                                                                    | Currency: RM Rate : LOCAL NET TOTAL:                                                   | 1.00000000<br>1,060.00 |         |                |                     |          |      |
| * Posting Journal                                                                                      | of BIL1504/001                                                                         |                        |         |                |                     |          |      |
| -                                                                                                    | -                                                                                      |                        |         |                |                     |          | _    |

|        |          |          | and and       | 10 C C      |         |            |              |          |          |  |
|--------|----------|----------|---------------|-------------|---------|------------|--------------|----------|----------|--|
| Jou    | Journals |          |               |             |         |            |              |          |          |  |
| Dat    | e        | A/C Code | A/C Name      | Description | Project | Department | Reference No | Debit    | Credit   |  |
| 01/04/ | 2015     | 203-0000 | PURCHASES     | XYZ SDN BHD |         |            | BIL1504/001  | 1,000.00 |          |  |
| 01/04/ | 2015     | 700-9999 | GST INPUT TAX | XYZ SDN BHD |         |            | BIL1504/001  | 60.00    |          |  |
| 01/04/ | 2015     | 800-T003 | XYZ SDN BHD   | PURCHASES   |         |            | BIL1504/001  |          | 1,060.00 |  |
|        |          |          |               |             |         |            |              |          |          |  |
|        |          |          |               | Total:      |         |            |              | 1,060.00 | 1,060.00 |  |
|        |          |          |               |             |         |            |              |          |          |  |
|        |          |          |               |             |         |            |              |          |          |  |

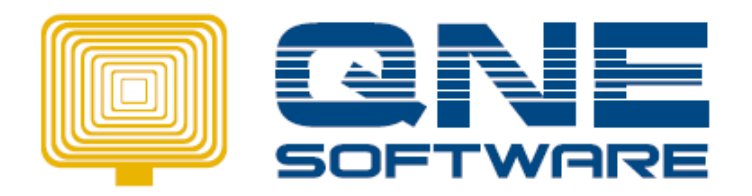

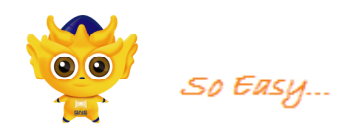

### 2<sup>nd</sup> Purchase Invoice - BIL1604/002

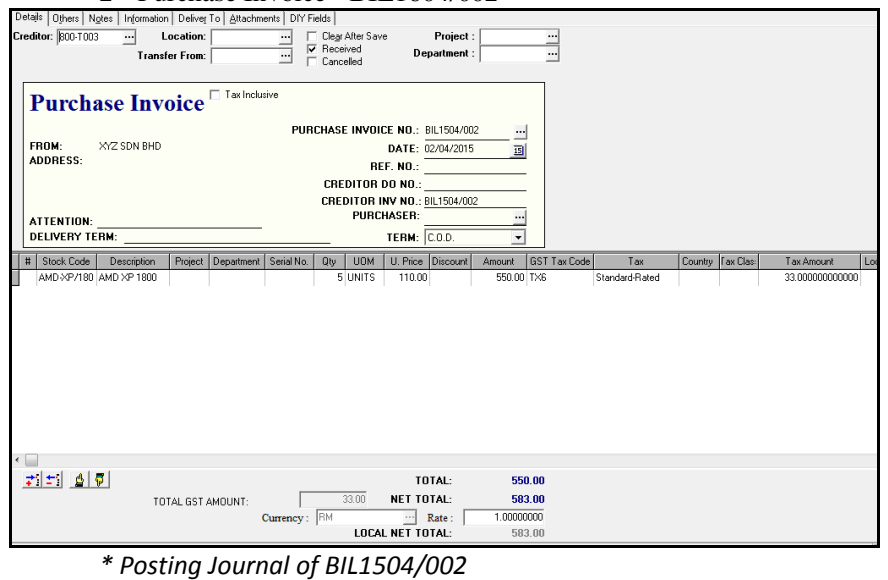

Print... Journals 
 Date
 A/C Code
 A/C Name
 Description

 02/04/2015
 203-0000
 PURCHASES
 XYZ SDN BHD
 Project Department Reference No Debit Credit BIL1504/002 550.00 
 02/04/2015
 700-9999
 GST INPUT TAX
 X/Z SDN BHD

 02/04/2015
 800-T003
 X/Z SDN BHD
 PURCHASES
 BIL1504/002 33.00 BIL1504/002 583.00 Total 583.00 583.00 ... Purchase Invoice 
 PURCHASE INVOICE NO.:
 BILISOU4003
 Image: Control of the control of the control of th 
 nEF. NO.:

 CREDITOR DO NO.:

 CREDITOR INV NO.: BIL1504/003

 PURCHASER:
 ···· • 71 21 6 9 TOTAL: 1,200.00 TUTAL: TOTAL GST AMOUNT: 72.00 NET TOTAL: Currency: RM 2012 Rate: LOCAL NET TOTAL: 1.272.00 1.00000000 1,272.00

\* Posting Journal of BIL1504/003

| Journa     | als      |               |             | Ē       | Brint      | Close        |          |          |
|------------|----------|---------------|-------------|---------|------------|--------------|----------|----------|
| Date       | A/C Code | A/C Name      | Description | Project | Department | Reference No | Debit    | Credit   |
| 03/04/2015 | 203-0000 | PURCHASES     | TEST GST 1  |         |            | BIL1504/003  | 1,200.00 |          |
| 03/04/2015 | 700-9999 | GST INPUT TAX | TEST GST 1  |         |            | BIL1504/003  | 72.00    |          |
| 03/04/2015 | 800-T003 | XYZ SDN BHD   | PURCHASES   |         |            | BIL1504/003  |          | 1,272.00 |
|            |          |               |             |         |            |              |          |          |
|            |          |               | Total:      |         |            |              | 1,272.00 | 1,272.00 |

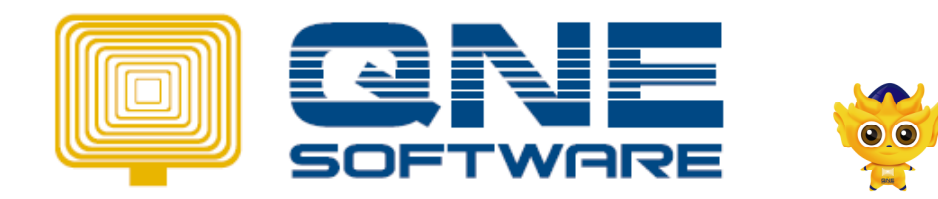

# **GST Details Listing Report**

### **GST Detail Listing**

SAMPLE TRADING (M) SDN. BHD. GST REGISTER NO. : DATE FROM : 01/04/2015 DATE TO : 30/04/2015 50 Еязу...

Standard-Rated Purchases

| ٦    | X6          |            |          |             |        |             |          |           |
|------|-------------|------------|----------|-------------|--------|-------------|----------|-----------|
| TYPE | DOC #       | DATE       | A/C      | NAME        | GST    | TAXABLE AMT | GST AMT. | TOTAL AMT |
| BILL | BIL1504/001 | 01/04/2015 | 800-T003 | XYZ SDN BHD | 0.00 % | 1,000.00    | 60.00    | 1,060.00  |
| BILL | BIL1504/002 | 02/04/2015 | 800-T003 | XYZ SDN BHD | 0.00 % | 550.00      | 33.00    | 583.00    |
| BILL | BIL1504/003 | 03/04/2015 | 800-T003 | XYZ SDN BHD | 0.00 % | 1,200.00    | 72.00    | 1,272.00  |
|      |             |            |          |             |        | 2,750.00    | 165.00   | 2,915.00  |

## **GST Tax Returns Form (GST 03)**

### <u>GST-03 – Input Tax</u>

|                                                                                                    | GST-03                                                        |                        | No. CBP * 122458-A<br>GST/No. * 122458-A                                                                                                    |
|----------------------------------------------------------------------------------------------------|---------------------------------------------------------------|------------------------|----------------------------------------------------------------------------------------------------|
| JABA IAN KASTAM DIR<br>ROYAL MALAYSIAN CUSTO                                                                                                    | MS DEPARTMENT                                                 |                        | 6) Curel Input Ameun (Amount)<br>Noput Tax<br>el Juman Nilal Perolehan Berkadar Standard * BM 2750.00                                                         |
| GOODS AND SERVICES                                                                                                    | AX RETURN                                                     |                        | Total Value of standard Hated Acquisition *                                                                                                    |
| Nota Penting (Important Notes)                                                                                                    |                                                               |                        | b) Jumieh Cuital Input (Termissuk Pelepasan Hutang Lapuk RM 165.00<br>dan Pelarasa Lain) *<br>Total Input Tax (Inclusive of Bad Debt Relief & other           |
| <ul> <li>Piease fill in this form in BLOCK LETTERS using black ink ball-</li> <li>Sila rujuk Buku Panduan Mengisi Borang Cukai Barang dan Pe<br/>Piease refer to Goods and Services Tax (051) Forms Guide.</li> </ul> | solnt pen<br>khidmatan (CBP).                                 |                        | Aquistments) * 7) Amaun CBP Kens Dibayar (Butiran So * Butiran So) * 8M 0.00                                                                                  |
| <ol> <li>Ruangan yang bertanda (*) adalah walib dilsi.</li> <li>Column with (*) is a mandatory field.</li> <li>Sila tandakan (X) dalam petak yang berkenaan.</li> </ol>                                               |                                                               |                        | GST Amount Peysbel (fittm 50 - term 60) *     ATAU / OR     Si Amoun CBP Bole (fittms 16) - Butlinen 50) *     Si Amoun CBP Bole (fittms 16) - Butlinen 50) * |
| Please tick (X) accordingly.<br>5) Sekiranya mengikrar nilai sifar, sila isi angka "0".                                                                                                    |                                                               |                        | GST Amount Claimable (Item 6b - Item 6b) * Hold                                                                                                    |
| <ul> <li>6) Sila hubungi Pusat Panggilan Kastam di talian 1-300-68-8500 /<br/>pertanyaan lanjut.</li> </ul>                                                                                                    |                                                               |                        |                                                                                                    |
| Please contact Customs Call Center at 1-300-55-5500 / 03-7505                                                                                                    | 6) Cukai Input                                                |                        | Amaun (Amount)                                                                                                    |
| Pindaan<br>Amendment                                                                                                    | a) Jumlah Nilai Perolehan Berl<br>Total Value of Standard Rat | kadar Sta<br>ted Acqui | andard* RM 2,750.00                                                                                                    |
| BAHAGIAN A : BUTIRAN ORA<br>PART A : REGISTERED PER                                                                                                    |                                                               |                        |                                                                                                    |
| 1) No. CBP ^<br>GST No                                                                                                    | b) Jumlah Cukai Input (Termas                                 | suk Pelep              | pasan Hutang Lapuk RM 165.00                                                                                                    |
| 2) Nama Pemlagaan *<br>Name of Business *<br>SAMPLE TRADING (M) 8DN                                                                                                    | Total Input Tax (Inclusive of                                 | Bad Deb                | bt Relief & other                                                                                                    |
| BAHAGIAN B : BUTIRAN<br>PART B : RETURN D                                                                                                    | Adjustments) *                                                |                        |                                                                                                    |
| 3) Tempoh Bercukal * Tarikh Mula<br>Taxable Period * Start Date                                                                                                    | 01-04-2016                                                    |                        | 13) Jumiah Nilai Pembekalan Diberi Pelepasan CBP * RM 0.00<br>Total Value of Supplies Granted GST Relief * RM 0.00                                            |
| Tarikh Akhir<br>End Date                                                                                                    | 20-04-2018                                                    |                        | 14) Jumish Nilsi Pengimportan Barang Dibawah Skim Pedagang RM 0.00                                                                                            |
| 4) Tarikh Akhir Serahan Penyata dan Bayaran *<br>Return and Payment Due Date *                                                                                                    | HH-88-TTTT (20-MM-YYYY)                                       |                        | 15) Jumish Nilal GB Import Digentung dibeveh butten 14 * RM 0.00 Total Value of St Suppendia under item 14 * PM                                               |
| 5) Cukal Output<br>Output Tex                                                                                                    | Amaun (Amounti                                                |                        | 16) Jumiah Nial Pendehan Hafa Modal *<br>Total Value of Capital Goods Acquired * RM 0.00                                                                      |
| a) Jumlah Nilal Pembekalan Berkadar Standard *<br>Total Value of Standard Rated Supply *                                                                                                    | RM 0.00                                                       |                        | 17) Pelepssan Hutang Lapuk * RM 0.00<br>Bad Detr Relef* RM 0.00                                                                                               |
| b) Jumiah Cukal Output (Termasuk Hutang Lapuk Dibayar Balik<br>dan Pelarasan Lain) *<br>Total Cutout Tax (Inclusive of Bad Debt Recovered & other                                                                     | RM 0.00                                                       |                        | 18) Hutang Lepuk Disayar Balik * RM 0.00<br>Bad Detri Recovered * RM                                                                                          |
| Adjustments) *                                                                                                    |                                                               |                        |                                                                                                    |

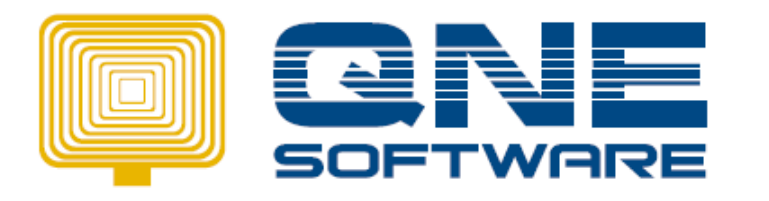

So Easy...

## <u>Tax Invoice</u>

GST Output Tax with Tax Code: SR

## 1<sup>st</sup> Tax Invoice – INV1504/001

| Details Others Notes | DG Addgess Information Attach | ments DIY Fields                                                    |                    |                 |              |                |                |
|----------------------|-------------------------------|---------------------------------------------------------------------|--------------------|-----------------|--------------|----------------|----------------|
| Debtor : 700-D002    | ··· Location:                 | Clear After Save Proj                                               | ject : ···         |                 |              |                |                |
|                      | Transfer From:                | Cancelled Departm                                                   | ent: ···           |                 |              |                |                |
|                      |                               |                                                                     |                    |                 |              |                |                |
| Sales Inv            | oice 🗆 Tax Inclusive          |                                                                     |                    |                 |              |                |                |
| TO: ABC<br>ADDRESS:  | SDN BHD                       | SALES INVOICE NO.: INVIS<br>DATE: 10/04<br>REF. NO.:<br>OUR DO NO.: | 204/001<br>/2015   |                 |              |                |                |
| ATTENTION:           |                               | AGENT                                                               |                    |                 |              |                |                |
| DELIVERY TERM:       |                               | Profit Estimator TERM: C.O.E                                        | D. 💌               |                 |              |                |                |
| # Stock Code         | Description                   | Project Department                                                  | Serial No. Qty UDM | U. Price Amount | GST Tax Code | TaxType        | Tax Amount     |
| AMD-XP/1800          | AMD XP 1800                   |                                                                     | 5 UNITS            | 200.00 1,000.00 | SR .         | Standard-Rated | 60.00000000000 |
|                      |                               |                                                                     |                    |                 |              |                |                |
|                      |                               |                                                                     |                    |                 |              |                |                |
| <u> </u>             |                               |                                                                     | TOTAL: 1,000.0     | 0               |              |                |                |
| TOTAL GST AMOUNT:    | 60.00                         | Currency<br>RM<br>LOCAL                                             | Rate: 1.0000000    | 0               |              |                |                |

## \* Posting Journal of INV1504/001

| Journals   |          |                 |             |         |            |              |          |         |
|------------|----------|-----------------|-------------|---------|------------|--------------|----------|---------|
| Date       | A/C Code | A/C Name        | Description | Project | Department | Reference No | Debit    | Credit  |
| 10/04/2015 | 700-D002 | ABC SDN BHD     | SALES       |         |            |              | 1,060.00 | -       |
| 10/04/2015 | 100-0200 | SALES - HARDWAF | ABC SDN BHD |         |            |              |          | 1,000.0 |
| 10/04/2015 | 800-9999 | GST OUTPUT TAX  | ABC SDN BHD |         |            |              |          | 60.0    |
|            |          |                 |             |         |            |              |          |         |
|            |          |                 | Total:      |         |            |              | 1,060.00 | 1,060.0 |

## 2<sup>nd</sup> Tax Invoice – INV1504/002

| Details Others Ngtes DO Address Information Attachments                       | DIY Fields                                                                                                    |                   |                  |              |                |                 |
|-------------------------------------------------------------------------------|----------------------------------------------------------------------------------------------------|-------------------|------------------|--------------|----------------|-----------------|
| Debtor : 700-D002 Location:                                                   | Clear After Save Project :                                                                                              | :                 |                  |              |                |                 |
| Transfer From:                                                                | Cancelled Department :                                                                                                  | · _ ···           |                  |              |                |                 |
| Sales Invoice  TaxInduzive TO: ABC SON BHD ADDRESS: ATTENTION: DELIVERY TERM: | SALES INVOICE NO.: INV1504/0<br>DATE: 16/04/201<br>REF. NO.:<br>OUR DO NO.:<br>AGENT<br>Profile attestion: TERM: [CO.D. | 02<br>5           |                  |              |                |                 |
|                                                                               | [0.0.0.                                                                                                    |                   | U Drive ( Annual | CCT Tau Cada | T T            | T (             |
| ASUS-EX ASUS TECH EX MOTHERBOARD                                              | rioject Department Se                                                                                                   | 10 UNITS          | 220.00 2,200.00  | ) SR         | Standard-Rated | 132.00000000000 |
| e                                                                             |                                                                                                    |                   |                  |              |                |                 |
|                                                                               |                                                                                                    | TOTAL: 2,200.00   | )                |              |                |                 |
|                                                                               | Currency<br>RM                                                                                                    | Rate : 1.0000000  |                  |              |                |                 |
| TOTAL GST AMOUNT: 132.00                                                      | LOCAL NE                                                                                                    | T TOTAL: 2,332.00 | )                |              |                |                 |

\* Posting Journal of INV1504/002

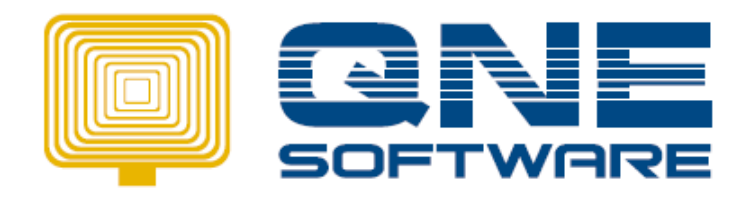

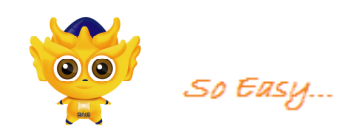

|           |            | _               |             | -       |            |              |          |          |
|-----------|------------|-----------------|-------------|---------|------------|--------------|----------|----------|
| Journals  |            |                 |             |         |            |              |          |          |
| Date      | A/C Code   | A/C Name        | Description | Project | Department | Reference No | Debit    | Credit   |
| 16/04/201 | 700-D002   | ABC SDN BHD     | SALES       |         |            |              | 2,332.00 |          |
| 16/04/201 | 5 100-0200 | SALES - HARDWAR | ABC SDN BHD |         |            |              |          | 2,200.00 |
| 16/04/201 | 5 800-9999 | GST OUTPUT TAX  | ABC SDN BHD |         |            |              |          | 132.00   |
|           |            |                 |             |         |            |              |          |          |
|           |            |                 | Total:      |         |            |              | 2,332.00 | 2,332.00 |
|           |            |                 |             |         |            |              |          |          |
|           |            |                 |             |         |            |              |          |          |

# 3<sup>rd</sup> Tax Invoice – INV1504/003

| Details Others Notes D0 Address Information Attachments DD | ields                                                                                  |
|------------------------------------------------------------|----------------------------------------------------------------------------------------|
| Debtor : 700-D002 Location:                                | Clear After Save Project : .                                                           |
| Transfer From:                                             | Canceled Department : .                                                                |
|                                                            |                                                                                        |
| Sales Invoice Tax Inclusive                                |                                                                                        |
|                                                            |                                                                                        |
| TO: ABC SDN BHD                                            | SALES INVOICE NO.: INV1504/003                                                         |
| ADDRESS:                                                   | DATE: 17/04/2015 IS                                                                    |
|                                                            | OUR DO NO.:                                                                            |
| ATTENTION:                                                 | AGENT                                                                                  |
| DELIVERY TERM:                                             | Profit Estimator TEBM: C.O.D.                                                          |
| # Stock Code Description                                   | Project Department Serial No. Qty UOM U. Price Amount GST Tax Code Tax Type Tax Amount |
| AZ56K-INT AZTECH 56K INTERNAL MODEM                        | 5 UNITS 250.00 1,250.00 SR Standard-Rated 75.00000000000                               |
|                                                            |                                                                                        |
|                                                            |                                                                                        |
|                                                            |                                                                                        |
|                                                            |                                                                                        |
|                                                            |                                                                                        |
|                                                            |                                                                                        |
| •                                                          |                                                                                        |
| <b>≠</b> 1 ±1 ▲ ₹                                          | TOTAL: 1,250.00                                                                        |
|                                                            |                                                                                        |
|                                                            | Currency                                                                               |
|                                                            | RM                                                                                     |
| TOTAL COT AMOUNT   TO OD                                   |                                                                                        |

### \* Posting Journal of INV1504/003

| Journals   |          |                 |             |         |            |              |          |          |  |  |
|------------|----------|-----------------|-------------|---------|------------|--------------|----------|----------|--|--|
| Date       | A/C Code | A/C Name        | Description | Project | Department | Reference No | Debit    | Credit   |  |  |
| 17/04/2015 | 700-D002 | ABC SDN BHD     | SALES       |         |            |              | 1,325.00 |          |  |  |
| 17/04/2015 | 100-0200 | SALES · HARDWAF | ABC SDN BHD |         |            |              |          | 1,250.00 |  |  |
| 17/04/2015 | 800-9999 | GST OUTPUT TAX  | ABC SDN BHD |         |            |              |          | 75.00    |  |  |
|            |          |                 |             |         |            |              |          |          |  |  |
|            |          |                 | Total:      |         |            |              | 1,325.00 | 1,325.00 |  |  |

# **GST Details Listing Report**

|      | GST Detail Listing                                       |                                                |                                         |                                                   |                                   |                                                 |                                      |                                           |  |  |  |  |
|------|----------------------------------------------------------|------------------------------------------------|-----------------------------------------|---------------------------------------------------|-----------------------------------|-------------------------------------------------|--------------------------------------|-------------------------------------------|--|--|--|--|
| SA   | MPLE TRA                                                 | DING (M                                        | ) SDN. E                                | BHD.                                              |                                   | DATE F                                          | ROM : 0'                             | 1/04/2015                                 |  |  |  |  |
| GST  | r Registe                                                | ER NO. :1                                      | 23456-A                                 | ۱.                                                |                                   | DATE T                                          | 0 : 30                               | 0/04/2015                                 |  |  |  |  |
| Juai | nuaru-itat                                               | cu ouppi                                       |                                         |                                                   |                                   |                                                 |                                      |                                           |  |  |  |  |
| 5ta  | SR                                                       |                                                |                                         |                                                   |                                   |                                                 |                                      |                                           |  |  |  |  |
| TYPE | SR<br>DOC#                                               | DATE                                           | A/C                                     | NAME                                              | GST                               | TAXABLE AMT                                     | GST AMT.                             | TOTAL AM                                  |  |  |  |  |
|      | SR<br>DOC #<br>INV1504/001                               | DATE<br>10/04/2015                             | A/C<br>700-D002                         | NAME<br>ABC SDN BHD                               | GST<br>6.00 %                     | TAXABLE AMT<br>1,000.00                         | GST AMT.<br>60.00                    | TOTAL AM<br>1,060.0                       |  |  |  |  |
|      | SR<br>DOC #<br>INV1504/001<br>INV1504/002                | DATE<br>10/04/2015<br>16/04/2015               | A/C<br>700-D002<br>700-D002             | NAME<br>ABC SDN BHD<br>ABC SDN BHD                | GST<br>6.00 %<br>6.00 %           | TAXABLE AMT<br>1,000.00<br>2,200.00             | GST AMT.<br>60.00<br>132.00          | TOTAL AM<br>1,060.0<br>2,332.0            |  |  |  |  |
|      | SR<br>DOC #<br>INV1504/001<br>INV1504/002<br>INV1504/003 | DATE<br>10/04/2015<br>16/04/2015<br>17/04/2015 | A/C<br>700-D002<br>700-D002<br>700-D002 | NAME<br>ABC SDN BHD<br>ABC SDN BHD<br>ABC SDN BHD | GST<br>6.00 %<br>6.00 %<br>6.00 % | TAXABLE AMT<br>1,000.00<br>2,200.00<br>1,250.00 | GST AMT.<br>60.00<br>132.00<br>75.00 | TOTAL AM<br>1,060.0<br>2,332.0<br>1,325.0 |  |  |  |  |

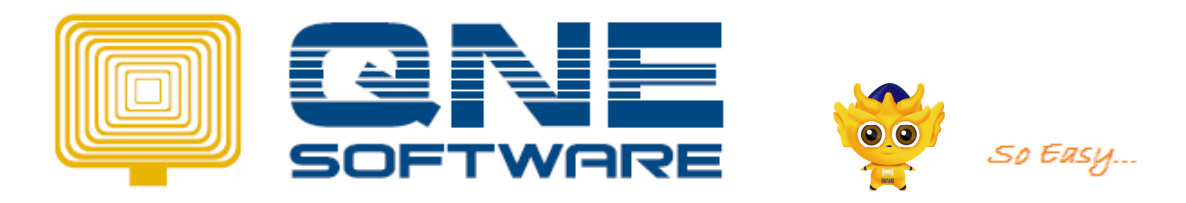

## GST Tax Returns Form (GST 03)

### <u>GST-03 – Output Tax</u>

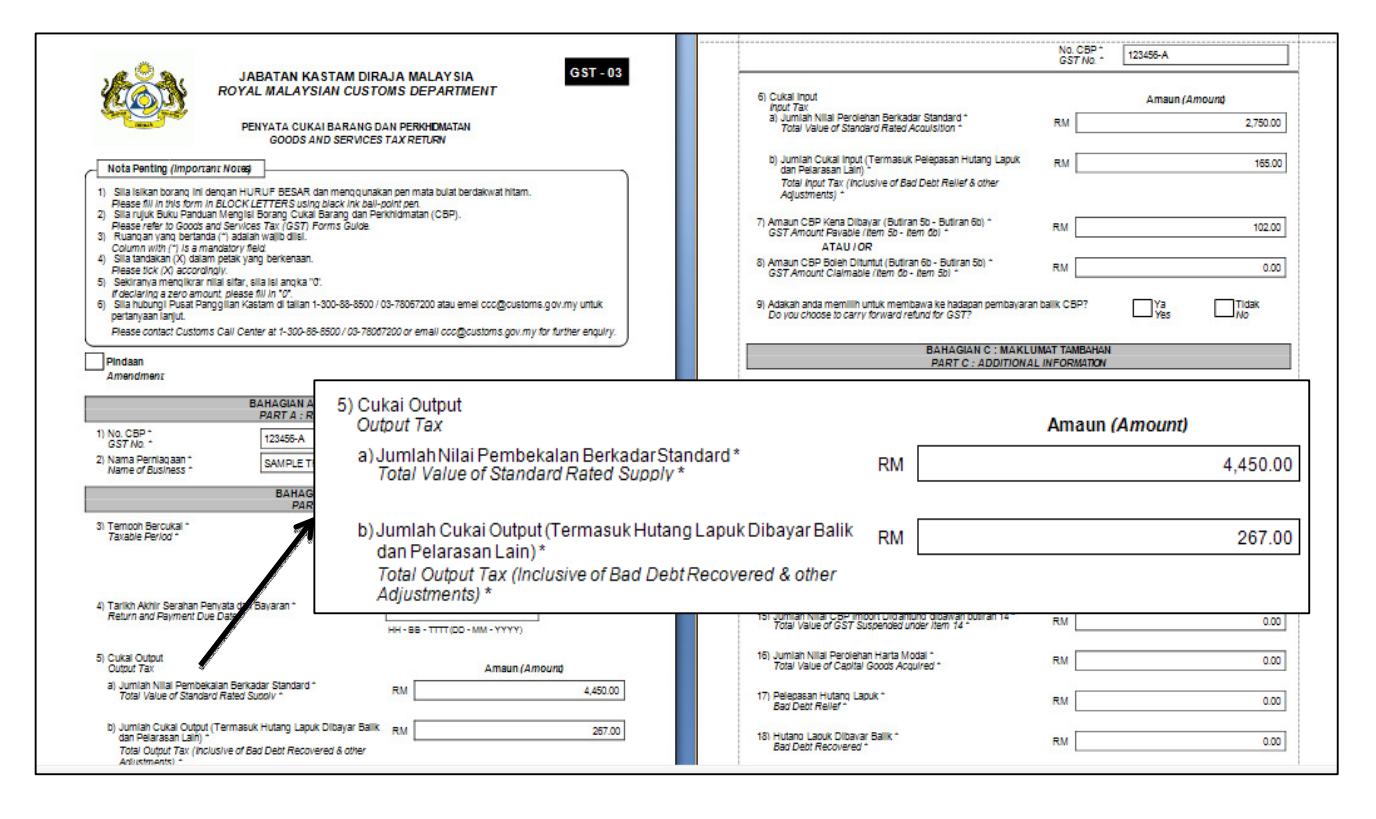

# 2. GST Amount Payable /GST Amount Claimable

| Туре | Date       | Doc         | Amount   | GST (6 %)     | Input | Output | Total    |
|------|------------|-------------|----------|---------------|-------|--------|----------|
|      |            |             |          |               | Tax   | Tax    | Amount   |
| INV  | 10/04/2015 | INV1504/001 | 1,000.00 | SR            |       | 60.00  | 1,060.00 |
| INV  | 16/04/2015 | INV1504/002 | 2,200.00 | SR            |       | 132.00 | 2,332.00 |
| INV  | 17/04/2015 | INV1504/003 | 1,250.00 | SR            |       | 75.00  | 1,325.00 |
|      |            |             |          | Total Out Tax |       | 267.00 |          |
| BIL  | 01/04/2015 | BIL1504/001 | 1,000.00 | TX6           | 60.00 |        | 1,060.00 |
| BIL  | 02/04/2015 | BIL1504/002 | 550.00   | TX6           | 33.00 |        | 583.00   |
| BIL  | 03/04/2015 | BIL1504/003 | 1,200.00 | TX6           | 72.00 |        | 1,272.00 |
|      |            |             | 165.00   |               |       |        |          |

Total Output Tax – Total Input Tax = GST Amount Payable RM 267.00 - RM165.00 = RM102.00

| 7) Amaun CBP Kena Dibayar (Butiran 5b - Butiran 6b) *<br>GST Amount Payable (Item 5b - Item 6b) *     | RM | 102.00 |
|----------------------------------------------------------------------------------------------------|----|--------|
| ATAU / OR                                                                                             |    |        |
| 8) Amaun CBP Boleh Dituntut (Butiran 6b - Butiran 5b) *<br>GST Amount Claimable (Item 6b - Item 5b) * | RM | 0.00   |

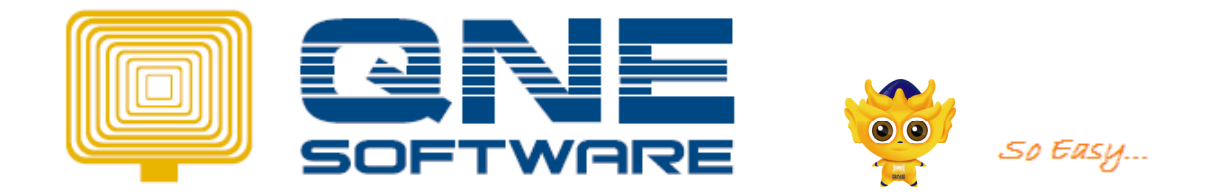

# 3. Contra between GST Input Tax and GST Output Tax

Note: before make payment to Kastam, is require to contra between input tax and output tax

Go to GST  $\rightarrow$  GST Return Form  $\rightarrow$  click Generate Journal button :

| Main       Breakdown         Report Title :       GST Return Report         Format :       GSTReturn         Filter       Period :         Period :       1         Month(s)       Customize.         From Month :       7         Year :       2014         Generate       Journal         Generate       Journal         From :       01/04/2015         Input tax carry forward refund | 🕼 GST Return Report                                                                                                    | - 0 ×                                                             |
|----------------------------------------------------------------------------------------------------|----------------------------------------------------------------------------------------------------|-------------------------------------------------------------------|
| Report Title : GST Return Report   Format : GSTReturn   Filter   Period : 1   Month(s)   From Month :   7   ?   Year :   2014   Customize. Text File Generate Journal Input tax carry forward refund                                                                                                    | Main Breakdown                                                                                                    |                                                                   |
|                                                                                                    | Report Title : GST Return Report<br>Format : GSTReturn<br>Filter<br>Period : 1 Month(s)<br>By Period<br>From Month : 7 Year : 2014<br>V By Date<br>From : 01/04/2015 3 to 30/04/2015 3 | Preview<br>Print<br>Customize<br>Text File<br>Generate<br>Journal |
|                                                                                                    |                                                                                                    |                                                                   |

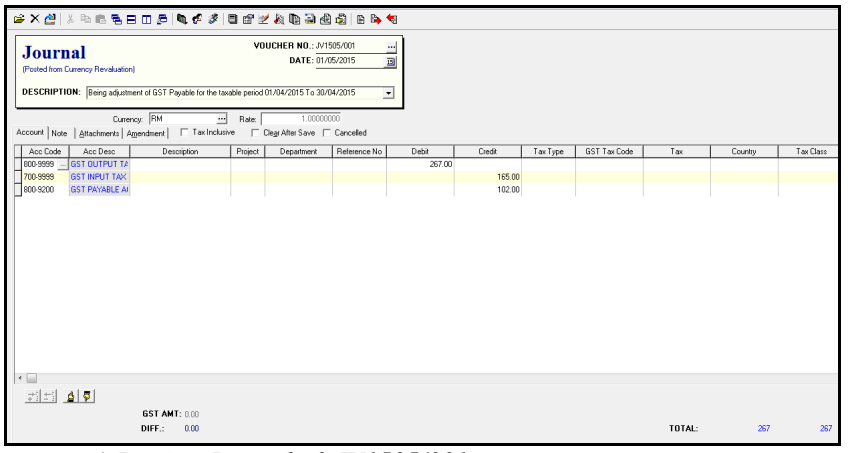

#### \* Posting Journal of JV1505/001

| ľ |            |          | Care Constant   |             |         |              |              |        |        |
|---|------------|----------|-----------------|-------------|---------|--------------|--------------|--------|--------|
|   | Journa     | ıls      |                 |             | Ê       | <u>Brint</u> |              |        |        |
| ľ | Date       | A/C Code | A/C Name        | Description | Project | Department   | Reference No | Debit  | Credit |
| J | 01/05/2015 | 800-9999 | GST OUTPUT TAX  |             |         |              |              | 267.00 |        |
| ľ | 01/05/2015 | 700-9999 | GST INPUT TAX   |             |         |              |              |        | 165.00 |
| l | 01/05/2015 | 800-9200 | GST PAYABLE ACC |             |         |              |              |        | 102.00 |
| l |            |          |                 |             |         |              |              |        |        |
| ľ |            |          |                 | Total:      |         |              |              | 267.00 | 267.00 |
| l |            |          |                 |             |         |              |              |        |        |

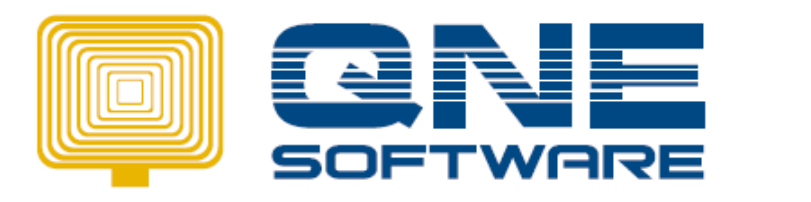

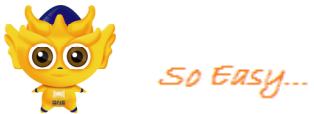

# 4. Payment to Kastam

## How to Issue Payment Voucher

| Payme<br>Pay TO:<br>PAYMENT BY:<br>CHEQ/REF:<br>Detail Posting i<br>Post Notes as 2<br>Account Note 2 | KASTAM<br>MAYBANK<br>MBB123456<br>n Payment Journals<br>2nd Description<br>Attachments   Amendment   Inf | VOUCHER<br>E<br>BANK CHAF<br>Currency: RM<br>Tax Inclusive<br>fo Clear After Sav | <b>NO</b> .: PV<br>DATE: 30/<br>RGES:<br>RGES:<br>Ra<br>re 	 P.D | 1504/001<br>/04/2015<br>te :<br>Cheque ( | <br><br>0.00<br>1.0000000<br>Cancelled |              |     |              |               |                        |            |   |
|----------------------------------------------------------------------------------------------------|----------------------------------------------------------------------------------------------------|----------------------------------------------------------------------------------|------------------------------------------------------------------|------------------------------------------|----------------------------------------|--------------|-----|--------------|---------------|------------------------|------------|---|
| Acc Code                                                                                              | Acc Desc                                                                                                 | Description                                                                      | Project                                                          | Department                               | Amount                                 | GST Tax Code | Tax | Country Code | GST Tax Class | Import Declaration No. | Tax Amount | B |
| ×                                                                                                    |                                                                                                    |                                                                                  |                                                                  |                                          |                                        |              |     |              |               |                        |            |   |
| 71 ±1 🛕 🕯                                                                                             |                                                                                                    |                                                                                  | SUB T                                                            | OTAL :                                   | 102.00                                 |              |     |              |               |                        |            |   |
|                                                                                                    | Project :<br>Department                                                                                  | : ··· B                                                                          | ANK CHA<br>T                                                     | HGES :<br>OTAL :                         | 0.00                                   |              |     |              |               |                        |            |   |
|                                                                                                    | TOTAL GST AMOUNT:                                                                                        | 0.0                                                                              | 0                                                                |                                          |                                        |              |     |              |               |                        |            |   |

\* Posting Journal of PV1504/001

| Journa     | als      |                 |             |         | Brint      | Close        |        |        |
|------------|----------|-----------------|-------------|---------|------------|--------------|--------|--------|
| Date       | A/C Code | A/C Name        | Description | Project | Department | Reference No | Debit  | Credit |
| 30/04/2015 | 800-9200 | GST PAYABLE ACC | KASTAM      |         |            | MBB123456    | 102.00 |        |
| 30/04/2015 | 700-0310 | MAYBANK         | KASTAM      |         |            | MBB123456    |        | 102.00 |
|            |          |                 |             |         |            |              |        |        |
|            |          |                 | Total:      |         |            |              | 102.00 | 102.00 |

Tax code = Out of Scope. Can set as default setting for this account code in Chart of Account.

(GST PAYABLE)

# 5. Bad Debt Relief

Note: Claiming bad debt relief from Customs Malaysia on GST paid when your customers fail to settle their debts within SIX (6) months

| T  | ype      | Date       | Doc         | Amount   | GST  | Output Tax | Total    |                 |
|----|----------|------------|-------------|----------|------|------------|----------|-----------------|
|    |          |            |             |          | (6%) |            | Amount   |                 |
| IN | JV .     | 10/04/2015 | INV1504/001 | 1,000.00 | SR   | 60.00      | 1,060.00 | PAID            |
| IN | JV .     | 16/04/2015 | INV1504/002 | 2,200.00 | SR   | 132.00     | 2,332.00 | PAID            |
| IN | <b>V</b> | 17/04/2015 | INV1504/003 | 1,250.00 | SR   | 75.00      | 1,325.00 | Bad Debt Relief |

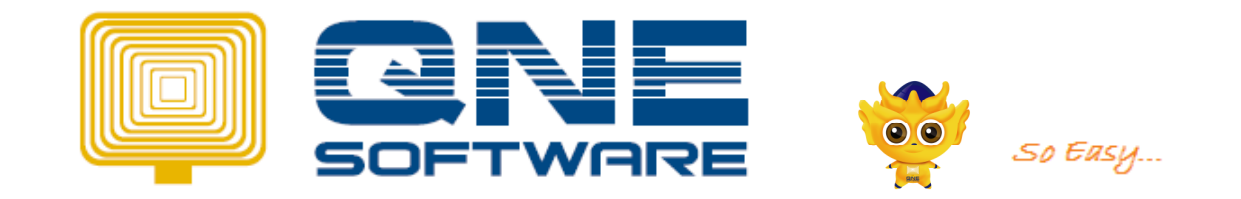

## How to Issue Journal Entries for Bad Debt Relief.

Enter the date 1<sup>st</sup> and makesure its already 6 month later of the INV date.

| 🖉 Journal Entries                           |                         |                     |                                                              |                     |
|---------------------------------------------|-------------------------|---------------------|--------------------------------------------------------------|---------------------|
| Journal                                     |                         | IER NO.: JV1511/001 | ← Pre <u>v</u> ious                                          |                     |
| DESCRIPTION:                                |                         |                     | Copy to next available document                              | nt Ctrl+A<br>Ctrl+B |
| Currenc<br>Account Note Attachments Am      | endment   □ Tax Inclusi | Rate:  <br>ive      | Bad Debts Relief (Customer)<br>Bad Debts Recovery (Customer) |                     |
| Acc Code Acc Desc                           | Description             | Project             | Bad Debts Relief (Supplier)<br>Bad Debts Recovery (Supplier) | -                   |
|                                             |                         |                     |                                                              |                     |
|                                             |                         |                     |                                                              |                     |
|                                             |                         |                     |                                                              |                     |
| <u>,,,,,,,,,,,,,,,,,,,,,,,,,,,,,,,,,,,,</u> | GST AMT: 0.00           |                     |                                                              |                     |
|                                             | DIFF.: 0.00             | TOTAL:              | 0.00 0.00                                                    |                     |

Select the bad debt and insert bad debt amount then click OK.

| 2  | Bad Deb       | bt Relie      | ef Write Of  | f                           |        |             |          | -                      |                  |                                |           |        |            | X                   |
|----|---------------|---------------|--------------|-----------------------------|--------|-------------|----------|------------------------|------------------|--------------------------------|-----------|--------|------------|---------------------|
| Ba | d Debt R      | Relief        |              |                             |        |             |          |                        |                  |                                |           |        |            |                     |
| D  | BTOR C        | ODE 4         | 2            |                             |        |             |          |                        |                  |                                |           |        |            |                     |
| DC | C CODE        |               | DATE         | DEBTOR NAME                 | PAID C | OUTSTANDING | AMOUNT   | TAX AMOUNT             | GST LOCAL AMOUNT | GST TAX LOCAL AMOUNT           | AMOUNT    |        |            | Debtor Account      |
|    | DEBTOR        | CODE          | : 700-D002   |                             |        |             |          |                        |                  |                                |           |        |            |                     |
|    | INV1          | 504/00        | 10/04/2015   | ABC SDN BHD                 | 0.00   | 1,060.00    | 1,000.00 | 60.00                  | 1,000.00         | 60.00                          | 1,060.00  |        |            | Relief Period       |
|    | INV1          | 504/00        | 16/04/2015   | ABC SDN BHD                 | 0.00   | 2,332.00    | 2,200.00 | 132.00                 | 2,200.00         | 132.00                         | 2,332.00  |        |            | 20/11/2016 001      |
|    | INV1          | 504/00        | 17/04/2015   | ABC SDN BHD                 | 0.00   | 1,325.00    | 1,250.00 | 75.00                  | 1,250.00         | 75.00                          | 1,325.00  |        | <b>1</b>   | <br>30/11/2013 [13] |
|    | GLAC<br>100-0 | COUNT<br>0200 | T DES<br>AZT | CRIPTION<br>ECH 56K INTERNA | MODEM  | GST TAX     | 75.0     | SUB AMOUNT<br>00 1,250 | TOTAL SUB AMOUNT | OUTSTANDINGAMOUNT<br>5.00 1,32 | 5.00 1325 | AMOUNT | ESTTAXCODE | Bad Debt            |
|    |               |               |              |                             |        |             |          |                        |                  |                                |           |        |            | 700.0090            |
|    |               |               |              |                             |        |             |          |                        |                  |                                |           |        |            | 700-0030            |
|    |               |               |              |                             |        |             |          |                        |                  |                                |           |        |            | Auto Pay            |
|    |               |               |              |                             |        |             |          |                        |                  |                                |           |        |            | Inquiry             |
|    |               |               |              |                             |        |             |          |                        |                  |                                |           |        |            | ОК                  |
|    |               |               |              |                             |        |             |          |                        |                  |                                |           |        |            |                     |

\* Posting Journal of Bad Debt Relief

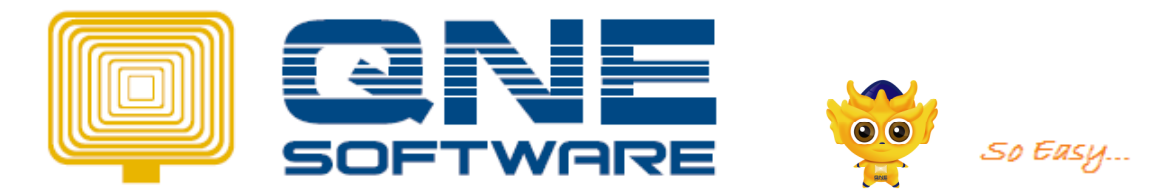

| 🛎 X 🙋   % 🖻 🖻 🖥 🗗 🖉                    | 🔍 🦸 🧳 🗎 🖻        | 2 🍇 🗈 🗟                  | di 🗐 🗎 🕨                | <b>4</b>             |           |          |            |              |       |       |      |            |
|----------------------------------------|------------------|--------------------------|-------------------------|----------------------|-----------|----------|------------|--------------|-------|-------|------|------------|
| Journal Debtor Bad De                  | ebt Relief       | OUCHER NO.: J<br>DATE: 3 | V1511/001<br>80/11/2015 |                      |           |          |            |              |       |       |      |            |
| DESCRIPTION:                           |                  |                          |                         | -                    |           |          |            |              |       |       |      |            |
| GST Tax Code: AP Currency: RM          | ··· Rate:        | 1.000                    | 00000                   |                      |           |          |            |              |       |       |      |            |
| Account Note Attachments Amendment     | Tax Inclusive    | Clear After Save         | Cancelled               |                      |           |          |            |              |       |       |      |            |
| Acc Code Acc Desc Des                  | cription Project | Department               | Reference No            | Debit                | Credit    |          | Тах Туре   | GST Tax Code | Tax   | Cour  | itry | T ax Class |
| 700-9999 GST INPUT TAX *Debtor Bad D   | ebt GST For ('IN |                          |                         | 75.00                |           |          |            |              |       |       |      |            |
| 700-0090 GST LIABILITY- / GST Input Ta | c:(1NV1504/005   | _                        | _                       |                      | _         | 75.00    | _          |              |       |       |      |            |
|                                        |                  |                          |                         |                      |           |          |            |              |       |       |      |            |
|                                        | Jour             | nals                     |                         |                      |           | E        | Print.     | Close        |       |       |      |            |
|                                        |                  |                          | 4 10 11                 | 1 0 10               |           | <u> </u> |            |              | 0.10  | 0.0.1 |      |            |
|                                        | 20/11/2          | A/C C008                 | GST INPUT TAY           | *Debtor Red Debt GST | Eor (INV) | Flujeci  | Department | Neleience NU | 75.00 | CIEUX |      |            |
|                                        | 30/11/2          | 15 700-0090              | GST LIABILITY- AF       | GST Input Tax (INV1) | 504/0031  |          |            |              | 10.00 | 75.00 |      |            |
|                                        |                  |                          |                         |                      |           |          |            |              |       |       |      |            |
|                                        |                  |                          |                         | Total:               |           |          |            |              | 75.00 | 75.00 |      |            |
|                                        |                  |                          |                         |                      |           |          |            |              |       |       |      |            |
|                                        |                  |                          |                         |                      |           |          |            |              |       |       |      |            |
|                                        |                  |                          |                         |                      |           |          |            |              |       |       |      |            |
|                                        |                  |                          |                         |                      |           |          |            |              |       |       |      |            |
|                                        |                  |                          |                         |                      |           |          |            |              |       |       |      |            |
|                                        |                  |                          |                         |                      |           |          |            |              |       |       | _    |            |
|                                        |                  |                          |                         |                      |           |          |            |              |       |       |      |            |
| <u>*3-3</u>                            |                  |                          |                         |                      |           |          |            |              |       |       |      |            |
| GST AMT                                | : 0.00           |                          |                         |                      | _         | -        | _          |              |       | _     |      |            |
| DIFF.:                                 | 0.00             |                          |                         |                      |           |          |            |              | TOTAL |       | /5   | 75         |

# **Optional**:

User have an option where proceed **Write off Bad Debt** in Debtor Credit Note Transaction Screen for the situation such as user already confirmed that this debtor will not settle their debt anymore after some legal action and need totally write off from system. If user write off bad debt in Debtor Credit Note, the outstanding amount for the particular invoice will not appear in statement anymore

| 📿 Debtor Credit Notes |                        |               |                                                              |                                |                       |                                        |                                                                  |
|-----------------------|------------------------|---------------|--------------------------------------------------------------|--------------------------------|-----------------------|----------------------------------------|------------------------------------------------------------------|
| Debtor : 700-D002     |                        | Currency :    | RM                                                           | ··· Rat                        | te:                   | 1.00000000                             | ← Pre <u>v</u> ious                                              |
| Credit N              | lotes <sup>[]</sup>    | Tax Inclusive | CRE                                                          | DIT NOTES N                    | 0.CN1511/00           | 1                                      | ➡ Ne <u>x</u> t                                                  |
| TO: 4                 | BC SDN BHD             |               |                                                              | REF. NO                        | L: <u>30/11/201</u> ; | 15                                     | <u>Save</u>                                                      |
| DESCRIPTION:          | SALES RETURN           | IS            |                                                              | AGEN                           | T:                    |                                        | Delete                                                           |
|                       |                        |               | •                                                            |                                |                       |                                        | <u> N</u> ew                                                     |
| Account Note Attac    | nments A <u>m</u> endr | nent   Reason | <ul> <li>Bad Debt Relie</li> <li>Detail Posting i</li> </ul> | <b>if</b><br>n Credit Notes Jo | umals 🗌 C             | Cle <u>a</u> r After Save<br>Cancelled | Q Search                                                         |
| Acc Code Acc          | c Desc                 |               | Description                                                  |                                | Project               | Department 🔺                           | 🕒 Print                                                          |
|                       |                        |               |                                                              |                                |                       | -                                      | Custom Print                                                     |
|                       |                        |               |                                                              |                                |                       | P.                                     | 81001000 (2100) (201707 (20180) 40100 8                          |
| PITI D F Ler          | igth : 0               | Project :     |                                                              | … тот.                         | AL:                   | 0.00                                   | Heller Doc                                                       |
| Taxabled Sales :      | 0.00                   | Department :  |                                                              |                                |                       |                                        | 2 TH GIRL COOL DISH GIRL GIRL COOL DISH GIRL COOL COOL COOL COOL |
|                       | FOTAL GST AM           | DUNT: [       | 0.00                                                         | NET TOT                        | AL:                   | 0.00                                   |                                                                  |
| Type Document No.     | Date                   | Reference No. | Amount                                                       | Outstanding                    | Payment               | Matched                                | 🖄 Journals                                                       |

GST-03 – Bad Debt Relief

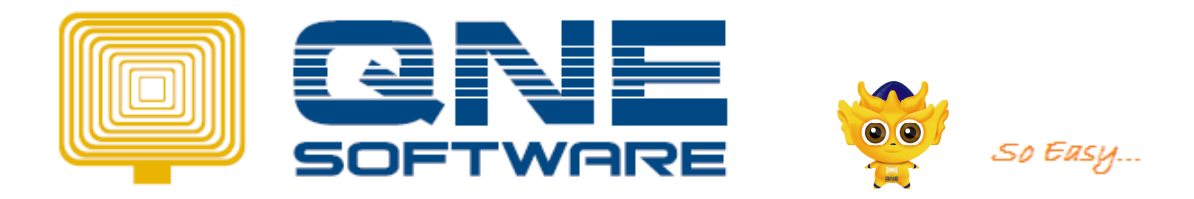

| 6) Cukai Input <i>/ Output Tax</i>                                                                                                    | Amou | n <i>(Amount</i> ) |
|----------------------------------------------------------------------------------------------------|------|--------------------|
| a) Jumlah Nilai Perolehan Berkadar Standard *<br>Total Value of Standard Rated Acquisition *                                                |      | 2,750.00           |
| b) Jumlah Cukai Input (Termasuk Pelepasan Hutang Lapuk<br>Palarasan lain) *<br>Total Input Tax (Inclusive of Bad Debt Relief & other adjust | ment | 240.00             |
| ) Amaun CBP Kena Dibayar (Butiran 5b - Butiran 6b) *<br>GST Amount Payable(item 5b - item 6b):                                              | RM   | 27.00              |
| ATAU / OR                                                                                                    |      |                    |
|                                                                                                    |      |                    |

Please check for no. 17 it will update as well

| 17) Pelepasan Hutang Lapuk * | 1,250.00 |
|------------------------------|----------|
| Bad Debt Relief *            |          |

# 6. Contra between GST Input Tax and GST Output Tax

Note: before receive/pay to Kastam, require to contra between input tax and output tax

How to know Either receive or pay? In GST Return Form, check on No. 7 or No. 8

| 7) Amaun CBP Kena Dibayar (Butiran 5b - Butiran 6b) *<br>GST Amount Payable(item 5b - item 6b): | RM | 27.00 |
|-------------------------------------------------------------------------------------------------|----|-------|
| ATAU / OR                                                                                       |    |       |
| 8) Amaun CBP Boleh Dituntut (Butiran 6b - Butiran 5b) *                                         | RM | 0.00  |

If Amount Claimable, create transaction in Receipt Voucher If Amount Payable, create transaction in Payment Voucher

How to Generate Journal Entry

| 17) Pelepasan Hutang Lapuk *<br>Bad Debt Relief *        | RM | 1,250.00 |
|----------------------------------------------------------|----|----------|
| 18) Hutang Lapuk Dibayar Balik *<br>Bad Debt Recovered * | RM | 0.00     |

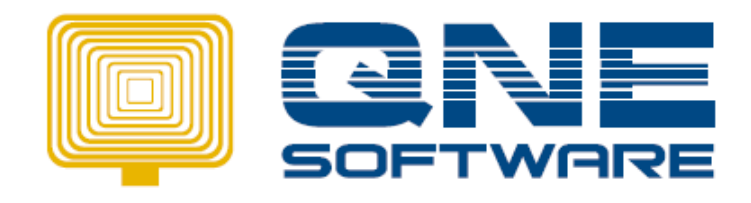

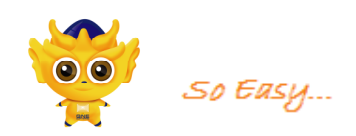

| 📿 GST Return Report                                                                                                    | - • ×                                                                        |
|----------------------------------------------------------------------------------------------------|------------------------------------------------------------------------------|
| Main Breakdown                                                                                                    |                                                                              |
| Report Title:       GST Return Report         Format:       GSTReturn         Filter         Period:       1 Month(s)         By Period         From Month:       12         Pare:       2015         Prom:       7 / 33         to       7 / 33         Input tax carry forward refund | Custo <u>mi</u> ze<br>Custo <u>mi</u> ze<br>Text File<br>Generate<br>Journal |
|                                                                                                    | Close                                                                        |

| 🖉 Journal Entries                                                                                                    | - • •           |  |  |  |  |  |  |  |
|----------------------------------------------------------------------------------------------------|-----------------|--|--|--|--|--|--|--|
| VOUCHER NO.: JV1601/001           University           (Posted from Currency Revaluation)                                                                                                    |                 |  |  |  |  |  |  |  |
| DESCRIPTION: Being adjustment of GST Payable for the taxable period 01/01/2015 To 31/12/2015                                                                                                    |                 |  |  |  |  |  |  |  |
| Currency:         RM         •••         Rate:         1.00000000           Account         Note         Attachments         Amendment         Tax Inclusive         Clear After Save         Cancelled |                 |  |  |  |  |  |  |  |
| Acc Code Acc Desc escripti Project enc Debit Credit Tax Type GST                                                                                                    | T <u>Search</u> |  |  |  |  |  |  |  |
| 800-9999 GST OUTPUT TAX 267.00                                                                                                    |                 |  |  |  |  |  |  |  |
| 700-9999 GST INPUT TAX 240.00                                                                                                    | Print           |  |  |  |  |  |  |  |
| 300-9200 GST PAYABLE ACCOUNT 27.00                                                                                                    |                 |  |  |  |  |  |  |  |
|                                                                                                    | Sournals        |  |  |  |  |  |  |  |
| GST AMT: 0.00<br>DIFF.: 0.00 TOTAL: 267 267                                                                                                    | Close           |  |  |  |  |  |  |  |

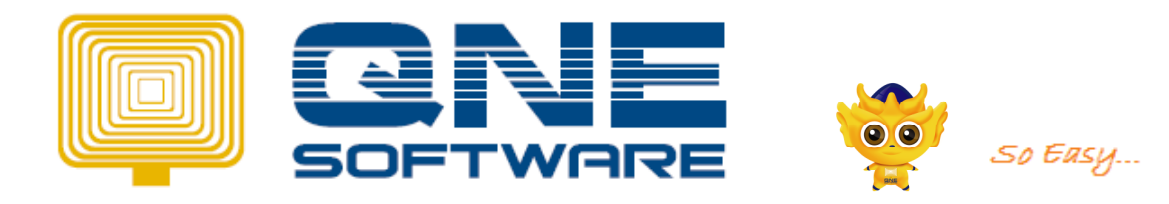

# 7. Pay to Kastam

Issue Payment Voucher (If Claim, then Issue Receipt Voucher)

| 📿 Payment                                                                                                    |                                                                            |                         |            |                                      |       |        |
|----------------------------------------------------------------------------------------------------|----------------------------------------------------------------------------|-------------------------|------------|--------------------------------------|-------|--------|
| Payment                                                                                                    | VOUCHER NO.: PV1511<br>DATE: 30/11/2                                       | /001                    |            | • Pre <u>v</u> ious                  |       |        |
| PAY TO: KASTAM<br>PAYMENT BY: MAYBANK<br>CHEQ/REF:                                                               | BANK CHARGES:                                                              | 0                       |            | Save                                 |       |        |
| Detail Posting in Payment Journals     Post Notes as 2nd Description     Account Note Attachments Amendment Info | Irrency : RM Rate :<br>Tax Inclusive<br>Cle <u>a</u> r After Save P.D Chec | 1.000<br>Jue 🔲 Cancel   |            | Search                               |       |        |
| Acc Code Acc Desc Descriptio                                                                                     | n oje artr Amount iT Tax Cc<br>E 27.00 OP Out                              | Tax<br>of scope         |            | <u>] Erint</u><br>  Pay <u>B</u> ill |       |        |
| Project :<br>Department :<br>TOTAL GST AMOUNT:                                                                   | SUB TOTA<br>BANK CHARGE<br>TOTA<br>0.00                                    | NL: 2<br>(S: 1<br>NL: 2 | 7.00       | <u>J</u> ournals                     |       |        |
| Journals                                                                                                    |                                                                            | Ē                       | Brint      |                                      |       |        |
| Date A/C Code A/C Name                                                                                           | Description                                                                | Project                 | Department | Reference No                         | Debit | Credit |
| 30/11/2015         800-9200         GST PAYABLE ACC           30/11/2015         700-0310         MAYBANK        | KASTAM<br>KASTAM                                                           |                         |            |                                      | 27.00 | 27.00  |
|                                                                                                    | Total:                                                                     |                         |            |                                      | 27.00 | 27.00  |

# 8. Bad Debt Recovery

To recover back the bad debt Relief transaction when receive payment from debtor on a particular invoice that has been classified as a bed debt transaction previously.

Example: User required to recover the bad debt relief for INV1504/003 that we've declare bad debt previously.

| Туре | Date       | Doc         | Amount   | GST  | Output Tax | Total    |                 |
|------|------------|-------------|----------|------|------------|----------|-----------------|
|      |            |             |          | (6%) |            | Amount   |                 |
| INV  | 10/04/2015 | INV1504/001 | 1,000.00 | SR   | 60.00      | 1,060.00 | PAID            |
| INV  | 16/04/2015 | INV1504/002 | 2,200.00 | SR   | 132.00     | 2,332.00 | PAID            |
| INV  | 17/04/2015 | INV1504/003 | 1,250.00 | SR   | 75.00      | 1,325.00 | Bad Debt Relief |

Issue Journal for Bad Debt Recovery

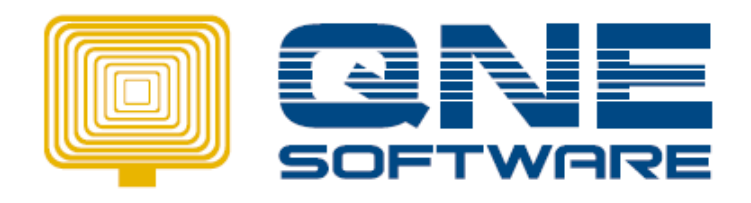

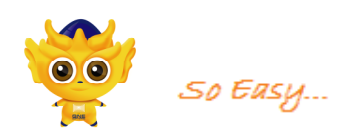

| 🖉 Journal Entries                                                      |                                                                |                     |
|------------------------------------------------------------------------|----------------------------------------------------------------|---------------------|
| Journal                                                                | CHER NO.: JV1511/003<br>DATE: 30/11/2015 3                     | ← Pre <u>v</u> ious |
| DESCRIPTION:                                                           | Copy to next available document<br>Copy from previous document | Ctrl+A<br>Ctrl+B    |
| Currency: RM Rate: Account Note Attachments Amendment Tax Inclusive CI | Bad Debts Recovery (Customer)<br>Bad Debts Relief (Supplier)   |                     |
| Acc Code Acc Desc                                                      | Bad Debts Recovery (Supplier)                                  |                     |
|                                                                        |                                                                | Print               |
|                                                                        |                                                                |                     |

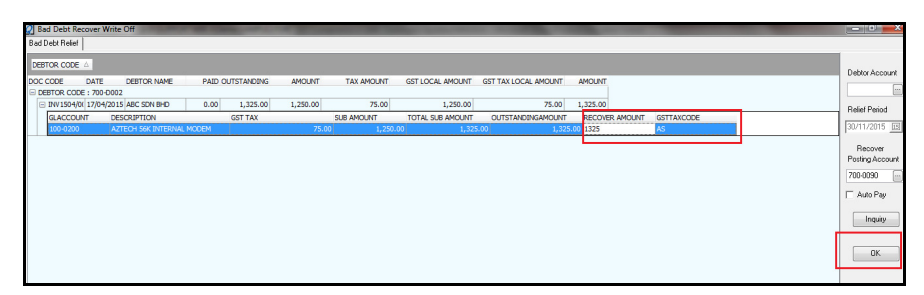

| Journal Debtor B                             | ad Debt Recovery <sup>vo</sup>    | JCHER NO.:<br>Date:              | JV1511/003<br>30/11/2015                        |                                                   |                                                 |         |             |                       |                             |            |         |
|----------------------------------------------|-----------------------------------|----------------------------------|-------------------------------------------------|---------------------------------------------------|-------------------------------------------------|---------|-------------|-----------------------|-----------------------------|------------|---------|
| GST Tax Code: AS Currency:                   | RM Rate:                          | 1.00                             | 000000                                          |                                                   |                                                 |         |             |                       |                             |            |         |
| Account Note Attachments Amen                | dment     lax Inclusive           | le <u>a</u> r After Save         | Cancelled                                       |                                                   |                                                 |         |             |                       | ,                           |            |         |
| Acc Code Acc Desc                            | Description                       |                                  | Project partm erence                            | Debit                                             | Credit                                          | TaxTy   | ре јТТах Со | Tax                   | Country                     | T ax Class | Tax Amo |
|                                              | *Debtor Bad Debt GST For ('INV150 | /003')                           |                                                 | 75.00                                             | 75.0                                            | D       |             |                       |                             |            |         |
|                                              | usi oupuriax.(INV1504/005)        |                                  |                                                 | 73.00                                             |                                                 |         |             |                       |                             |            |         |
|                                              | <b>Jour</b><br>Date<br>30/11/20   | A/C Code<br>700-0090<br>800-9999 | A/C Name<br>GST LIABILITY- AF<br>GST OUTPUT TAX | Desc<br>GST Output Ta<br>*Debtor Bad De<br>Total: | cription x: ('INV1504/003<br>bbt GST For ('INV' | Project | Print       | Close<br>Reference No | Debit Cre<br>75.00<br>75.00 | dit        |         |
| <<br>→: +::::::::::::::::::::::::::::::::::: | SST AMT: 0.00                     | _                                |                                                 | _                                                 |                                                 |         | _           |                       | TOTAL:                      | 75         | , 75    |

GST-03 – The Bad Debt Recovery amount will show in GST Return Form

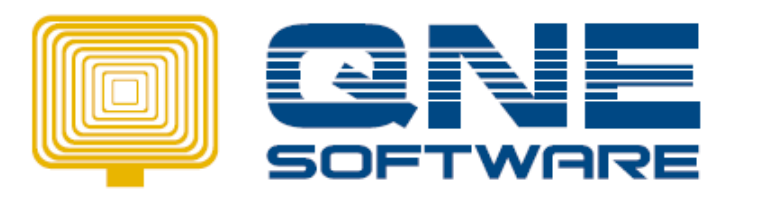

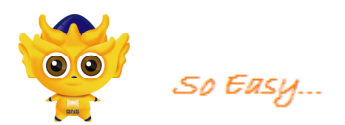

| i) Cukai Output<br><i>Output Tax</i>                                                                                                    | A  | moun <i>(Amount</i> ) |
|----------------------------------------------------------------------------------------------------|----|-----------------------|
| a) Jumlah Nilai Pembekalan Berkadar Standard *<br>Total Value of Standard Rated Supply *                                                                        | RM | 4,450.00              |
| b) Jumlah Cukai Output (Termasuk Hutang Lapuk Dibayar Balik<br>dan Pelarasan Lain) *<br>Total Output Tax (Inclusive of Bad Debt Recovered & other Adjustment) * | RM | 342.00                |

| 3) Cukai Input / <i>Output Tax</i>                                                                                                    |    | Amoun (Amount) |
|----------------------------------------------------------------------------------------------------|----|----------------|
| a) Jumlah Nilai Perolehan Berkadar Standard *<br>Total Value of Standard Rated Acquisition *                                                    |    | 2,750.00       |
| b) Jumlah Cukai Input (Termasuk Pelepasan Hutang Lapuk<br>Palarasan lain) *<br>Total Input Tax (Inclusive of Bad Debt Relief & other adjustment |    | 240.00         |
| 7) Amaun CBP Kena Dibayar (Butiran 5b - Butiran 6b) *<br>GST Amount Payable(item 5b - item 6b):                                                 | RM | 102.00         |
| ATAU / OR                                                                                                    |    |                |
| 8) Amaun CBP Boleh Dituntut (Butiran 6b - Butiran 5b) *<br>GST Amount Claimable (Item 6b - Item 5b) *                                           | RM | 0.00           |
| 7) Pelepasan Hutang Lapuk *<br>Bad Debt Relief *                                                                                                |    | 1,250.00       |
| 8) Hutang Lapuk Dibayar Balik *<br>Bad Debt Recovered *                                                                                         |    | 1,250.00       |

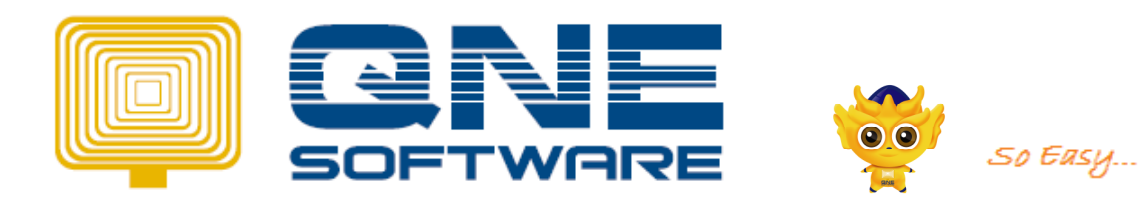

# 9. GST ADVISOR

(To do Bad Debt Relief for AR & AP and settle for outstanding DO)

Bad Debt Relief (AR/AP)

| i.) Create 1 invoice                                                                                                    |                       |
|----------------------------------------------------------------------------------------------------|-----------------------|
| Invocie                                                                                                    | - • •                 |
| Debtor: 700-B001 Currency: RM Rate: 1.00000000                                                                                                    | ← Pre⊻ious            |
|                                                                                                    | ➡ Ne <u>x</u> t       |
| TO: BEST TECH ENGINEERING SDN. BHD.<br>NO.20 EIRST EL DOR<br>NO.20 EIRST EL DOR<br>NO.20 EIRST EL DOR                                                                                                    | E Save                |
| JALAN SS 22/23, DAMANSARA JAYA, AGENT: PETER                                                                                                    | (∰ <u>D</u> elete     |
| SELANGOR, MALAYSIA. TERM: 30 DAYS                                                                                                    | <u>₿</u> ew           |
|                                                                                                    | Q Search              |
| Account Note Attachments Amendment Detail Posting in Invoice Journals Clear After Save Clear After Save                                                                                                    | Print                 |
| Acc Code Acc Desc Description Project epartmer Amount Tax Code Tax GST Ra                                                                                                    | Custom Print          |
| 100.0300 SALES - PERIPHERA 340.00 SR Standard-Rate 6                                                                                                    |                       |
|                                                                                                    | 付 Journals            |
| Image: Second second second |                       |
| TOTAL GST AMOUNT: 20.40 NET TOTAL: 360.40                                                                                                    | <u>U</u> <u>H</u> elp |

After 6 months, these invoices still not settle. Then, to declare Bad Debt :

Go to GST > GST Advisor > Bad Debt Relief AR

- Select the date, makesure after 6 months, then the require invoice will appear.
- Press Get Advice and all the invoices that not settle within 6 months will come out.
- Tick for the invoice at left hand side and press Create.

| GST Ac                     | dvisor              |             |           |          |        |            |            |                    |              |
|----------------------------|---------------------|-------------|-----------|----------|--------|------------|------------|--------------------|--------------|
| GST Period<br>Date From: 0 | 01/11/2015          | Date To:    | 30/11/201 | 15 🗸     |        | Get Advice | 2          |                    |              |
| Bad Debt Relief(AR) Bad    | Debt Relief(AP) Out | standing D0 |           |          |        |            |            |                    |              |
| OutStanding History        |                     |             |           |          |        |            |            |                    |              |
| Create                     | 4                   |             |           |          |        |            |            |                    |              |
|                            | DOC 🛆               |             |           |          |        |            |            |                    |              |
| Date                       | GLAccount<br>A001   | Description | Tax Code  | Tax Rate | Amount | Tax Amount | Net Amount | Outstanding Amount | Taken Amount |
| DOC : INV1504/001          |                     |             |           |          |        |            |            |                    |              |
| 01/04/2015                 | 100-0200            |             | SR        | 6.00%    | 250.00 | 15.00      | 265.00     | 265.00             | 0.00         |
| 3                          |                     |             |           |          | 250.00 | 15.00      | 265.00     | 265.00             | 0.00         |
| с<br>С                     |                     |             |           |          | 250.00 | 15.00      | 265.00     | 265.00             | 0.00         |
| COMPANYCODE : 700-         | 8001                |             |           |          |        |            |            |                    |              |
| DOC : INV1504/002          |                     |             |           |          |        |            |            |                    |              |
| 15/04/2015                 | 100-0300            |             | SR        | 6.00%    | 340.00 | 20.40      | 360.40     | 360.40             | 0.00         |
|                            |                     |             |           |          | 340.00 | 20.40      | 360.40     | 360.40             | 0.00         |
|                            |                     |             |           |          | 340.00 | 20.40      | 360.40     | 360.40             | 0.00         |
|                            |                     |             |           |          |        |            |            |                    |              |

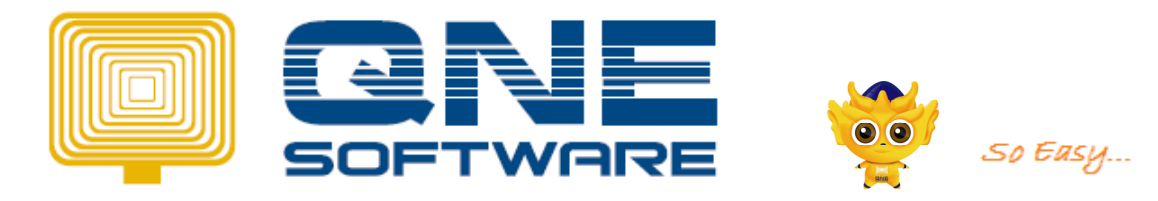

| 0.01710/1001                                                                                                    |  |
|----------------------------------------------------------------------------------------------------|--|
| GST Period           Date From:         01/11/2015         ▼         Date To:         30/11/2015         ▼         Get Advice |  |
| Bad Debt Relief(AR) Bad Debt Relief(AP) Outstanding DO OutStanding History                                                    |  |
| Drag a column header here to group by that column                                                                             |  |
| JOURNALCODE         JOURNALDATE         DESCRIPTION         AMOUNT           JV1511/001         30/11/2015         20.40      |  |

The Journal will auto create for this Bad Debt.

### Outstanding DO

21 Days Rule applied for this method.

Create Deliver Order :

| 📿 Delivery Order                                         |                                                                            |                                                                                                    |                                                 |
|----------------------------------------------------------|----------------------------------------------------------------------------|----------------------------------------------------------------------------------------------------|-------------------------------------------------|
| Details Others N<br>Debtor: 700-T00                      | lotes DO Address Information Att<br>1 Location:<br>Transfer From:          | achments DIY Fields  <br>Closed Project :                                                                                                    | ← Previous → Next                               |
| Delive<br>TO:<br>ADDRESS:                                | TRIWAY DEBTOR<br>2, LORONG DIAMAN 2/1<br>TAMAN DIAMAN INDAH<br>70100 JOHOR | Clear After Save                                                                                                    | Save<br>Delete<br><u>New</u><br>Search<br>Print |
| DELIVERY T                                               | ERM:                                                                       | Profit E stimator TERM: C.O.D.                                                                                                    | Custom Print                                    |
| #         Stock Code           ASUS-MB         AZ56K-INT | Description<br>ASUS TECH MB MOTHERBOARD<br>AZTECH 56K INTERNAL MODEM       | Project         partm         Serial No.         Qty         UOM         U. Price         Discount           15         UNITS         280.00         280.00         280.00         280.00         280.00         280.00         280.00         280.00         280.00         280.00         280.00         280.00         280.00         280.00         280.00         280.00         280.00         280.00         280.00         280.00         280.00         280.00         280.00         280.00         280.00         280.00         280.00         280.00         280.00         280.00         280.00         280.00         280.00         280.00         280.00         280.00         280.00         280.00         280.00         280.00         280.00         280.00         280.00         280.00         280.00         280.00         280.00         280.00         280.00         280.00         280.00         280.00         280.00         280.00         280.00         280.00         280.00         280.00         280.00         280.00         280.00         280.00         280.00         280.00         280.00         280.00         280.00         280.00         280.00         280.00         280.00         280.00         280.00         280.00         280.00 | Printed: 0 time(s)                              |
| <<br><b>⊉1 ±1 ₫</b><br>Row: 1 [Length : 0                | <b>គ្</b>                                                                  | TOTAL: 4,725.00 Currency NET TOTAL: 5,008.50 RM Rate : 1.00000000                                                                                                    | Re-Calculate                                    |
|                                                          | TOTAL GST AMOUNT:                                                          | 283.50 LOCAL NET TOTAL: 5,008.50                                                                                                    | <u>U</u> <u>H</u> elp                           |

After 21 days, this DO need to transfer to Sales Invoice.

The easiest way to transfer DO, go to GST Advisor > Outstanding DO Tab.

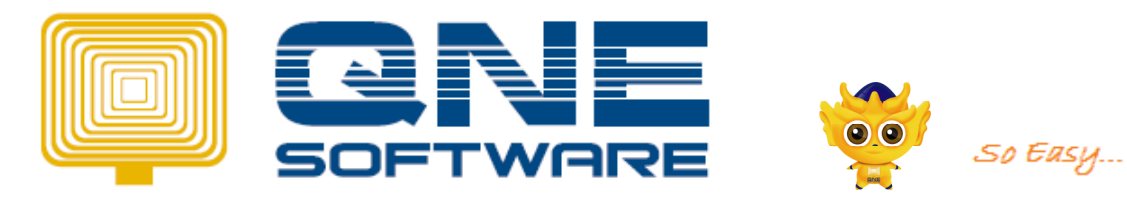

| GST Advisor                                                                                                    | - • • |
|----------------------------------------------------------------------------------------------------|-------|
| GST Advisor                                                                                                    |       |
| GST Period           Date From:         01/04/2015           To:         30/04/2015                             |       |
| Bad Debt Relief(AR)   Bad Debt Relief(AP) Outstanding D0 1<br>Outstanding D0 Transferred Previous Outstanding 4 |       |
|                                                                                                    |       |
| DOC DATE DEBTOR NAME TERMCODE SALES PERSON CODE LOCALAMOUNT GSTLAMOUNT LOCALGSTTAXAMOUNT                        |       |
| D01504/002 01/04/2015 TRIWAY DEBTOR CINDY 5,008.50 4,725.00 283.50                                              |       |
|                                                                                                    |       |
|                                                                                                    |       |

- Select the GST period (DO date) & Press Get Advice.
- Select the date of transferred invoice & select invoice that want to transfer.
- Press Transfer button.

| 📿 GST Advisor                         |                                   |                      |              |                   |                   |          |                  |        | - • × |
|---------------------------------------|-----------------------------------|----------------------|--------------|-------------------|-------------------|----------|------------------|--------|-------|
| GST                                   | Advis                             | or                   |              |                   |                   |          |                  |        |       |
| GST Period<br>Date From               | n: 01/04/20                       | 15 🔹 Date            | To: 30/04/20 | 15 💌              | Get Advice        |          |                  |        |       |
| Bad Debt Relief(AR)<br>Outstanding DO | Bad Debt Relie<br>ansferred Previ | f(AP) Outstanding DO |              |                   |                   |          |                  |        |       |
| DEBTOR CODE                           |                                   |                      |              |                   |                   |          |                  |        |       |
| DOC D.                                | ATE                               | DEBTOR NAME          | FROMCODE     | SALES PERSON CODE | LOCALAMOUNT GSTLA | MOUNT    | LOCALGSTTAXAMOUN | IT     |       |
| ► DEBTOR CODE<br>INV1504/00 01        | 1/04/2015                         | TRIWAY DEBTOR        | D01504/002   | CINDY             | 5,008.50          | 4,725.00 |                  | 283.50 |       |
|                                       |                                   |                      |              |                   |                   |          |                  |        |       |

The invoice will auto created. Go to Transferred Tab to check the invoice. Double click and it will bring to the creation invoice ;

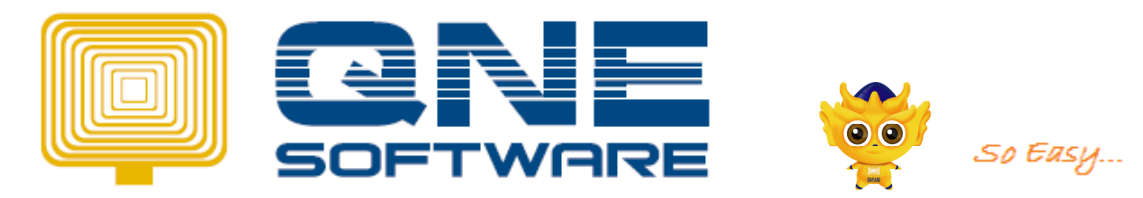

| Sales Invoice                                  |                                                     | Lowe u l         |                |                  |            | - • <b>·</b>        |
|------------------------------------------------|-----------------------------------------------------|------------------|----------------|------------------|------------|---------------------|
| etalis   Uthers   Notes  <br>ebtor : 1700-T001 | DU Address   Information   Attachment     Location: | s   DIY Fields   | Save Proje     | et ·             |            | + Pre <u>v</u> ious |
|                                                | Transfer From: D01504/002                           | Cancelled        | Departme       | nt:              |            | ➡ Ne <u>x</u> t     |
|                                                |                                                     |                  |                |                  | _          | Save                |
| Sales Inv                                      | oice 🗆 Tax Inclusive                                |                  |                |                  |            |                     |
|                                                |                                                     |                  |                |                  |            | Construction Delete |
| TO: TRIW                                       | AY DEBTOR                                           | SALES INVOID     | CE NO.: INV150 | 4/003            |            | <u>New</u>          |
| ADDRESS: 2, LOF                                | RONG DIAMAN 2/1                                     | PE               | DATE: 22/04/2  | 2015 15          |            | Q S <u>e</u> arch   |
| 70100                                          | JOHOR                                               | OUR C            | DO NO.: D01504 | 4/002            |            | 🕒 Print             |
| ATTENTION: MR.JA                               | ASON                                                |                  | AGENT CINDY    |                  |            | Custom Print        |
| DELIVERY TERM:                                 |                                                     | Profit Estimator | TERM: C.O.D.   | •                |            | Charab Daint        |
| # Stock Code                                   | Description                                         | Project          | Department     | Serial No. 👘 Qty | UOM U      |                     |
| ASUS-MB                                        | ASUS TECH MB MOTHERBOARD                            |                  |                | 1                | 5 UNITS    | Printed: 0 time(s)  |
| AZ56K-INT                                      | AZTECH 56K INTERNAL MUDEM                           |                  |                |                  |            |                     |
|                                                |                                                     |                  |                |                  |            |                     |
|                                                |                                                     |                  |                |                  |            |                     |
|                                                |                                                     |                  |                |                  | h          | Be-Calculate        |
|                                                |                                                     |                  |                | TOTAL            | 4 725 00   |                     |
| +1-1 2 1                                       |                                                     | TOTAL PUINT(5):  | U.U<br>REFFRA  | L POINT(S):      | 4,725.00   | 👘 Deposit           |
|                                                |                                                     |                  | Currency       | NET TOTAL:       | 5,008.50   | 対 Journals          |
|                                                |                                                     |                  | RM             | ··· Rate :       | 1.00000000 | _                   |